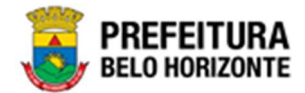

Relatórios: Contratos Administrativos

Manual de Usuário Versão 1.1 GRPBH SOLUÇÃO INTEGRADA DE GESTÃO

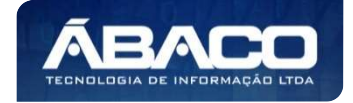

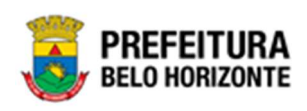

# SUMÁRIO

| 1. | INFORMAÇÕES GERAIS                                | 4  |
|----|---------------------------------------------------|----|
|    | 1.1 COMO ACESSAR                                  | 4  |
|    | Endereço de Produção                              | 4  |
|    | Endereço de Homologação                           |    |
|    | Endereço de Treinamento                           | Δ  |
|    | Esqueci Minha Senha                               |    |
|    | Tela Principal                                    |    |
| 2. | [CTT] CONTRATO                                    |    |
|    | 2.1 Itens da Guia Contrato                        | 9  |
|    | 2.2 COMO SE APRESENTAM AS GUIAS DE CONFIGURAÇÃO 🍄 |    |
| •  | Nova Visão                                        |    |
|    | Opções de Visualização                            |    |
|    | Destino                                           | 13 |
|    | Colunas exibidas                                  | 13 |
|    | Propriedades da Coluna                            | 14 |
|    | Filtros                                           |    |
|    | Ordenação e Sumarizadores                         | 17 |
|    | Campo                                             |    |
|    | Ordenador                                         |    |
|    | Sumarizador                                       |    |
|    | Salvar Visão                                      |    |
|    | Personalizar                                      |    |
|    | Carregar Visão                                    | 23 |
|    | Painel                                            |    |
|    | Qte Linhas                                        |    |
|    | Personalizar                                      |    |
|    | Expandir / Refrair                                |    |
|    | Formato                                           |    |
|    | Processar                                         |    |
| 2  | 2.3 COMO SE APRESENTAM AS GUIAS DE GRID III       |    |
|    | Painel                                            |    |
|    | Qte Linhas                                        |    |
|    | Personalizar                                      |    |
|    | Expandir / Retrair                                |    |
|    | Formato                                           |    |
|    | Processar                                         |    |
|    |                                                   |    |

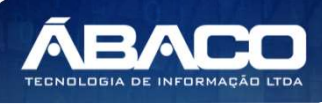

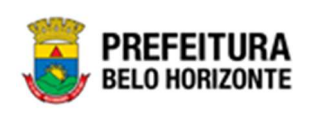

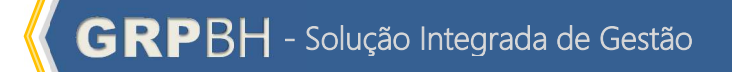

# Controle de Versões

| Versão | Data       | Autor         | Notas da Revisão     |  |  |
|--------|------------|---------------|----------------------|--|--|
| 1.0    | 22/02/2021 | Pethra Venske | Criação do Documento |  |  |
| 1.1    | 14/04/2021 | Pedro Martins | Revisão do Documento |  |  |

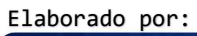

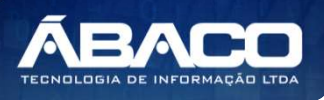

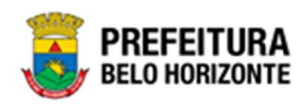

# 1. INFORMAÇÕES GERAIS

Este manual foi elaborado para auxiliar o usuário no esclarecimento de dúvidas sobre a operacionalização das funcionalidades e/ou módulos da plataforma GRP BH (Government Resource Planning ou Planejamento de Recursos Governamentais).

A plataforma GRP BH corresponde a uma Solução Integrada de Gestão que possibilita, em um único ambiente, o gerenciamento de dados relacionados aos processos de Compras, Contabilidade, Contratos, Convênios, Finanças, Orçamento, Planejamento, Patrimônio, Portal da Transparência, Suprimentos/Almoxarifado da Gestão Municipal e Prestação de Contas (SICOM).

## 1.1 Como acessar

A plataforma GRP BH poderá ser acessada através dos ambientes de **Produção** e **Homologação**, nos seguintes endereços.

## Endereço de Produção

https://grp.pbh.gov.br/bh\_prd\_quartzo

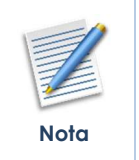

O **ambiente de produção** é o ambiente onde os dados que são processados, gerados e armazenados, são considerados válidos para a plataforma GRP BH, ou seja, é o ambiente no qual o usuário está de fato operando o seu negócio com a plataforma GRP BH (**operações reais**).

## Endereço de Homologação

https://grp-hm.pbh.gov.br/bh hml quartzo

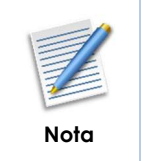

O ambiente de homologação é o ambiente onde são realizados os testes de efetivação das operações da solução, ou seja, uma área de testes/treinamentos onde podem ser utilizados dados/informações fictícios.

## Endereço de Treinamento

https://grp-treinamento.pbh.gov.br/bh hml quartzo

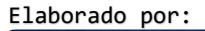

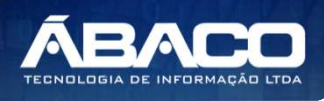

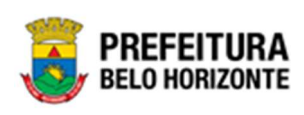

| ١ |      |
|---|------|
|   |      |
|   | Nota |

O ambiente de treinamento é o ambiente onde são realizadas as atividades de efetivação das operações da solução, ou seja, uma área de testes/treinamentos onde podem ser utilizados dados/informações fictícios.

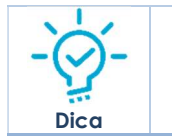

Navegador Web Recomendado: Google Chrome.

O usuário deve fornecer o "Usuário" e "Senha" e clicar no botão "Acessar" para validar suas credenciais e ter acesso à plataforma GRP BH.

| <b>GRP</b> BH<br>SOLUÇÃO INTEGRADA DE GESTÃO  |  |
|-----------------------------------------------|--|
| ACESSO                                        |  |
| Usuário                                       |  |
| Senha                                         |  |
| Acessar                                       |  |
|                                               |  |
| A COMPANY                                     |  |
|                                               |  |
| Esqueci minha senha<br>05.209 * 1587055569174 |  |

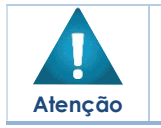

A autenticação para acesso à plataforma GRP BH ocorrerá **somente** para usuários que possuem login e senha corporativa da PBH.

# Esqueci Minha Senha

Em caso de esquecimento da senha para acesso à Plataforma GRP BH, o usuário deve clicar na opção "Esqueci minha senha", apresentada na tela de login:

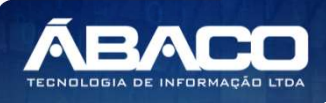

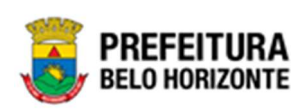

| GRPBH<br>SOLUÇÃO INTEGRADA DE GESTÃO          |  |
|-----------------------------------------------|--|
| ACESSO                                        |  |
| Senha                                         |  |
| Acessar                                       |  |
|                                               |  |
|                                               |  |
| Esqueci minha senha<br>05.209 * 1587055569174 |  |

O usuário será direcionado para o Sistema de Redefinição de Senha (SRS), para preenchimento das informações solicitadas:

| BELO HORIZONTE SRS - Sistema de Redefinição de Senha                                                                                          |  |  |  |
|----------------------------------------------------------------------------------------------------|--|--|--|
| 🖈 SISTEMA DE REDEFINIÇÃO DE SENHA 🛛 🗧 ATUALIZAR CADASTRO                                                                                      |  |  |  |
| INFORME O EMAIL ALTERNATIVO OU TELEFONE CELULAR<br>CADASTRADO<br>Caso não tenha efetuado o cadastro de email e telefone, clique <u>agui</u> . |  |  |  |
|                                                                                                    |  |  |  |

Atenção

 A alteração de senha para acesso à plataforma GRP BH, é realizada a partir da integração com o AD.

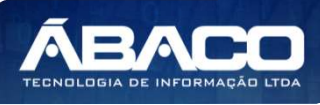

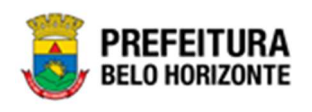

## **Tela Principal**

Após a autenticação do usuário, será apresentada a tela principal da plataforma GRP BH:

| GRPBH 1                     |                        | 4 danielly.campos +          |
|-----------------------------|------------------------|------------------------------|
| Q Procurar opção do menu. 2 | lnício<br>5            |                              |
| Principal 3                 | TABELAS BÁSICAS        |                              |
|                             | 05.209 * 1587055569174 | PREFEITURA<br>BELO HORIZONTE |

|      | 1 | <ul> <li>Permite expandir ou recolher as opções de menu das funcionalidades<br/>que são disponibilizadas ao usuário conforme seu perfil de acesso.</li> </ul> |
|------|---|----------------------------------------------------------------------------------------------------|
|      | 2 | <ul> <li>Permite buscar uma opção de menu com base nas funcionalidades<br/>disponibilizadas ao usuário conforme seu perfil de acesso.</li> </ul>              |
| -0-  | 3 | <ul> <li>Opção de Menu</li> </ul>                                                                                                    |
| Dica | 4 | <ul> <li>Identificação do Usuário.</li> <li>Permite solicitar alteração de senha da rede da PBH.</li> <li>Permite sair da solução.</li> </ul>                 |
|      | 5 | <ul> <li>Funcionalidades e/ou módulos disponibilizados na plataforma GRP BH<br/>para o usuário conforme seu perfil de acesso.</li> </ul>                      |

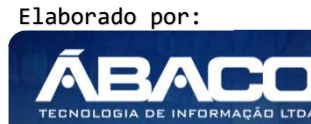

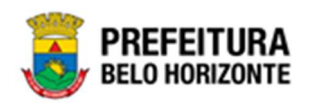

# 2. [CTT] CONTRATO

### SIGA >> Administrativos >> [CTT] Contratos

Após o login, a tela inicial do sistema se apresentará com as funcionalidades e/ou módulos disponibilizados na plataforma GRP BH para o usuário conforme seu perfil de acesso. Esta tela se apresentará conforme a imagem, exibindo o módulo SIGA:

| GRPBH                     | =                                                                               | 😢 Pethra Fernanda Venske Naves 🗸 | ABACO - TESTE                |
|---------------------------|---------------------------------------------------------------------------------|----------------------------------|------------------------------|
| Q. Procurar opção do menu | Início                                                                          |                                  |                              |
| Principal                 | CONTRATOS                                                                       |                                  |                              |
|                           | GRP-8H - SOLUÇÃO INTEGRADA DE GESTÃO 0 238:33<br>05.417.2 * 07/04/2021 13:54:53 |                                  | PREFEITURA<br>BELO HORIZONTE |

O menu SIGA, apresenta os relatórios das diversas áreas do sistema. Desta forma, o SIGA – CONTRATOS permite a composição de Relatórios referentes à área de Contratos do sistema. Para isso, na tela inicial, é necessário acessar a Guia SIGA.

Ao clicar em **SIGA**, uma nova guia no navegador se abrirá, com diversos menus, sendo que em Administrativo, será encontrada a guia **[CΠ] Contratos**, conforme a imagem:

| GRPBH | Configuração - | Administrativo - | Apoio - S         | Sicom <del>+</del> | Contabil - | Siga+ |
|-------|----------------|------------------|-------------------|--------------------|------------|-------|
|       |                | 💼 [CMP] Compra   | as                |                    | F          |       |
|       |                | E [CTT] Contrate | 0                 |                    | ۱.         |       |
|       |                | PAT] Patrimôr    | nio Bem Imóvel    |                    | E.         |       |
|       |                | PAT] Patrimôr    | nio Bem Móvel     |                    | ř.         |       |
|       |                | FRC] Parceria    | as                |                    | E.         |       |
|       |                | ESUP] Suprime    | ento              |                    | ×          |       |
|       |                | ESUP] Suprime    | ento - Almoxarifa | obe                | ю          |       |
|       |                | SUP] Suprime     | ento - Cadastro ( | de Fornec          | edor •     |       |
|       |                |                  |                   |                    |            |       |
|       |                |                  |                   |                    |            |       |
|       |                |                  |                   |                    |            |       |
|       |                |                  |                   |                    |            |       |

Dentro do item [CTT] Contrato, há uma listagem com os tipos de relatórios de contrato, que aparecerão ao clicar em **[CTT] Contrato**, conforme a imagem:

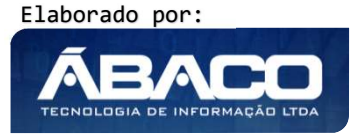

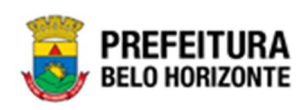

|  | ECMP] Compras                            | ж                                                                                  |
|--|------------------------------------------|------------------------------------------------------------------------------------|
|  | ECTT] Contrato                           | Relatório Financeiro da Associação                                                 |
|  | [PAT] Patrimônio Bem Imóvel              | Relatório Simplificado das Parcerias                                               |
|  | 葿 [PAT] Patrimônio Bem Móvel             | Relatório Simplificado do Contrato                                                 |
|  | [PRC] Parcerias                          | Relatório da Programação Contratual                                                |
|  | [SUP] Suprimento                         | Relatório das demandas CCG Utilizadas no contrato e na alteração                   |
|  | [SUP] Suprimento - Almoxarifado          | <ul> <li>Relatório de Acompanhamento da Situação Financeira da Parceria</li> </ul> |
|  | ESUP] Suprimento - Cadastro de Fornecedo | Relatório de Acompanhamento da Situação Financeira do Contrato                     |
|  |                                          | Relatório de Acompanhamento das Penalidades dos Fornecedores                       |
|  |                                          | Relatório de Acompanhamento dos Responsáveis do Contrato                           |
|  |                                          | Relação das Alterações Contratuais do Contrato                                     |
|  |                                          | Relação das Ordens de Fornecimento / Serviço                                       |
|  |                                          | Relação de Empenho de Despesas Diversas Relacionadas a Contratos                   |

Cada um dos itens do menu Contratos, subdivide-se em abas de configuração e grid, identificadas pelo símbolo para configuração e o símbolo para grid. Desta forma, as abas se dividem conforme a imagem abaixo, tendo como exemplo a primeira guia.

| Administrativo- Apolo- Sicom-      | Contat | oli- Siga-                                                       |              | L PEDRO HENRIQUE MARTINS-              |
|------------------------------------|--------|------------------------------------------------------------------|--------------|----------------------------------------|
| CMP] Compras                       | •      |                                                                  |              |                                        |
| C   I] Contrato                    |        | Relatório Financeiro da Associação                               | ÷            | Celatório Financeiro da Associação     |
| 🖀 [PAT] Patrimônio Bern Imovel     | •      | Relatório Simplificado das Parcerias                             |              | III Relatório Financeiro da Associação |
| Fatrimónio Bern Móvel              |        | Relatório Simplificado do Contrato                               | •            |                                        |
| FRC] Parcerlas                     |        | Relatório da Programação Contratual                              |              |                                        |
| E [SUP] Suprimento                 |        | Relatorio das demandas CCG Utilizadas no contrato e na alteração |              |                                        |
| SUP] Suprimento - Almoxarifado     |        | Relatório de Acompanhamento da Situação Financeira da Parceria   | •            |                                        |
| SUP] Suprimento Cadastro de Fornec | edor • | Relatório de Acompanhamento da Situação Financeira do Contrato   | 3 <b>6</b> 3 |                                        |
|                                    |        | Relatório de Acompanhamento das Fenalidades des Fornecedores     | 383          |                                        |
|                                    |        | Relatório de Acompanhamento dos Responsáveis do Contrato         |              |                                        |
|                                    |        | Relação das Alterações Contratuais do Contrato                   | •            |                                        |
|                                    |        | Relação das Urdens de Fomecimento / Serviço                      |              |                                        |
|                                    |        | Relação de Empenho de Despesas Diversas Relacionadas a Contrat   | os ⊧         |                                        |

# 2.1 Itens da Guia Contrato

A Guia Contrato apresenta-se com diferentes formas de Relatórios, sendo que cada relatório divide-se em suas configurações e seus grids, conforme o quadro:

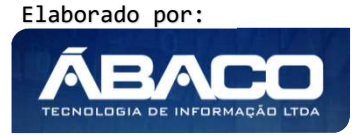

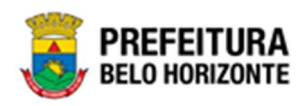

| Contrato |          | Relatório Financeiro          |   | Relatório Financeiro da Associação (Configuração)                |
|----------|----------|-------------------------------|---|------------------------------------------------------------------|
|          |          | da Associação                 |   | Relatório Financeiro da Associação (Grid)                        |
|          | ►        | Relatório Simplificado        | • | Relatório Simplificado das Parcerias (Configuração)              |
|          |          | das Parcerias                 |   | Relatório Simplificado das Parcerias (Grid)                      |
|          | •        | Relatório Simplificado        | • | Relatório Simplificado do Contrato(Configuração)                 |
|          |          | do Contrato                   |   | Relatório Simplificado do Contrato (Grid)                        |
|          |          |                               |   |                                                                  |
|          | ►        | Relatório da                  | • | Relatório da Programação Contratual (Configuração)               |
|          |          | Programação                   | • | Relação das Programações Contratuais (Grid)                      |
|          |          | Contratual                    |   |                                                                  |
|          | ۲        | Relatório das                 |   | Relatório das demandas CCG Utilizadas no contrato e na alteração |
|          |          | demandas CCG                  |   | (Configuração)                                                   |
|          |          | Utilizadas no contrato        |   | Relatório das demandas CCG Utilizadas (Grid)                     |
|          |          | e na alteração                |   | Relatório das demandas CCG Utilizadas no contrato (Grid)         |
|          |          |                               |   | Relatório das demandas CCG Utilizadas nas alterações Contratuais |
|          |          |                               |   | (Grid)                                                           |
|          |          | Relatório de                  |   | Relatório de Acompanhamento da Situação Financeira da Parceria   |
|          |          | Acompanhamento                |   | (Configuração)                                                   |
|          |          | da Situação                   |   | Relatório de Acompanhamento da Situação Financeira da Parceria   |
|          |          | Financeira da                 |   | (Grid)                                                           |
|          |          | Parceria                      |   |                                                                  |
|          |          | Relatório de                  |   | Relatório de Acompanhamento da Situação Financeira do Contrato   |
|          |          | Acompanhamento                |   |                                                                  |
|          |          | aa Sifuaçao<br>Finannaaira da |   | Relatorio de Acompannamento da Situação Financeira do Contrato   |
|          |          | Financeira ao                 |   | (GIIU)<br>Relatéries des Empenhes de Centrate (Crid)             |
|          | L        | Contrato<br>Relatérie de      |   | Relationos dos Emperinos do Comitato (Gild)                      |
|          | <b>^</b> | Acompanhamonto                |   | (Configuração)                                                   |
|          |          | das Penalidades dos           |   | Relatória de Acompanhamento das Penalidades dos Fornecedores     |
|          |          | Fornecedores                  | ľ | (Grid)                                                           |
|          |          | Relatório de                  | • | Relatório de Acompanhamento dos Responsáveis do Contrato         |
|          | ľ        | Acompanhamento                |   |                                                                  |
|          |          | dos Responsáveis do           |   | Relatório de Acompanhamento dos Responsáveis do Contrato (Grid)  |
|          |          | Contrato                      |   |                                                                  |
|          | •        | Relação das                   | • | Relação das Alterações Contratuais do Contrato (Configuração)    |
|          |          | Alterações                    |   | Relação das Alterações Contratuais (Grid)                        |
|          |          | Contratuais do                |   | s s ( /                                                          |
|          |          | Contrato                      |   |                                                                  |
|          | •        | Relação das Ordens            | • | Relação das Ordens de Fornecimento / Serviço (Configuração)      |
|          |          | de Fornecimento /             |   | Relação das Ordens de Fornecimento / Serviço (Grid)              |
|          |          | Serviço                       |   |                                                                  |
|          | ►        | Relação de Empenho            | • | Relação de Empenho de Despesas Diversas Relacionadas a           |
|          |          | de Despesas Diversas          |   | Contratos (Configuração)                                         |
|          |          | Relacionadas a                |   | Relação de Empenho de Despesas Diversas Relacionadas a           |
|          |          | Contratos                     |   | Contratos (Grid)                                                 |

Desta forma, as guias se apresentam com processos de configuração similares, bem como os grids apresentam funcionalidades similares. Para isso, seguem os detalhamentos de como se apresentam as guias de **Configuração**, e como se apresentam as guias de **Grid**, com

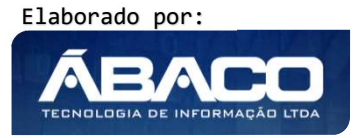

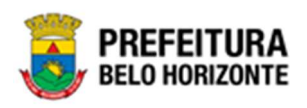

todas as suas funcionalidades, baseados no exemplo da guia Relatório Financeiro de Associação.

## 2.2 Como se apresentam as Guias de Configuração 🍄

A **Guia de Configuração** é exibida após clicar na guia principal do relatório, conforme representado na imagem:

| Administrativo - Apoio - Sicom - I   | contabil- Siga-                                                   |                        |                                    |
|--------------------------------------|-------------------------------------------------------------------|------------------------|------------------------------------|
| CMP] Compras                         | •                                                                 |                        |                                    |
| C   I] Contrato                      | Relationo Hinanceiro da Associação                                |                        | Relatório Financeiro da Associação |
| 🖀 [PAT] Património Bern Imóvel       | Relatório Simplificado das Parcerias                              |                        | Relatório Financeiro da Associação |
| 🖀 [PAT] Património Bern Móvel        | Relalório Simplificado do Contrato                                |                        | at. 194                            |
| [PRC] Parcerlas                      | Relatório da Programação Contratual                               | •C                     |                                    |
| 💼 [SUP] Suprimento                   | Relatório das demandas CCG Utilizadas no contrato e na alte       | ração 🖡                |                                    |
| SUP] Suprimento - Almoxarifado       | Relatório de Acompanhamento da Situação Financeira da Par         | rcer <mark>ia</mark> • |                                    |
| SUP] Suprimento Cadastro de Forneced | or      Relatório de Acompanhamento da Situação Financeira do Con | ntrato +               |                                    |
|                                      | Relatóno de Acompanhamento das Fenalidades dos Fornece            | dores +                |                                    |
|                                      | Relatório de Acompanhamento dos Responsáveis do Contrato          | o •                    |                                    |
|                                      | Relação das Alterações Contratuais do Contrato                    |                        |                                    |
|                                      | Relação das Urdens de Fomecimento / Serviço                       | <b>1</b> 2             |                                    |
|                                      | Relação de Empenho de Despesas Diversas Relacionadas a            | Contratos +            |                                    |

Ao acessar a guia de configuração do *Relatório Financeiro da Associação*, a página se carregará conforme a figura:

| GRPBH | Configuração <del>-</del> | Administrativo <del>-</del> | Apoio <del>-</del> | Sicom <del>-</del> | Contabil <del>-</del> | Siga + |
|-------|---------------------------|-----------------------------|--------------------|--------------------|-----------------------|--------|
|       | Configuração o            | de Visões: RELATÓ           |                    | EIRO DA AS         | SSOCIAÇÃO             |        |
|       | Nova Visão                | Carregar Visão              |                    |                    |                       |        |
|       |                           |                             |                    |                    |                       |        |
|       |                           |                             |                    |                    |                       |        |

Nesta página, é possível escolher entre duas ações: Nova Visão ou Carregar Visão, conforme veremos a seguir.

#### Nova Visão

Através desta função, é possível configurar um novo formado (visão) de relatório. Ao clicar em Nova Visão, a tela inicial desta função se apresentará conforme a figura:

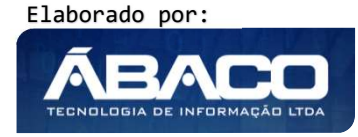

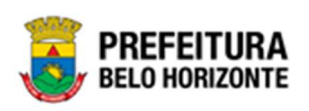

| Configuração de Visões: RELATÓRIO FINANCEIRO DA ASSOCIAÇÃO            |                                    |                                        |
|-----------------------------------------------------------------------|------------------------------------|----------------------------------------|
| Nova Visão Carregar Visão                                             |                                    |                                        |
|                                                                       |                                    |                                        |
| Opções de Visualização Filtros Ordenação e Somarizadores Salvar Visão |                                    |                                        |
| Destino: SGrade Grade Pivò Gráfico PDF                                | Distinção de Registro?             | Cabeçalho e Rodapé em todas as pagina? |
| Marcar Todos Desmarcar Todos                                          |                                    |                                        |
| Colunas Exibidas                                                      |                                    |                                        |
| ORGAO_GESTOR   •                                                      | VALOR_ASSOCIADO_UTILIZADO   🌣      |                                        |
| CONTRATADO   •                                                        | VALOR_TOTAL_NAO_UTILIZADO   .      |                                        |
| CONTRATO_NUMERO I                                                     | VALOR_ASSOCIADO_DISPONIVEL   •     |                                        |
| CONTRATO_ANO   •                                                      | VALOR_NAO_ASSOCIADO I              |                                        |
| INGRESSO_NUMERO I                                                     | VALOR_ASSOCIADO_A_EMPENHAR   Ø     |                                        |
|                                                                       | VALOR_ASSOCIADO_EMPENHADO          |                                        |
| TIPO_INSTRUMENTO   •                                                  | VALOR_ASSOCIADO_ANULADO I          |                                        |
| REDUZIDO I 🗢                                                          | VALOR_ASSOCIADO_LIQUIDADO I @      |                                        |
| DESDOBRAMENTO   O                                                     | VALOR_ASSOCIADO_PAGO   Ø           |                                        |
| VALOR_CONTRATO   •                                                    | VALOR_NAO_ASSOCIADO_A_EMPENHAR   • |                                        |
| VALOR_OF   •                                                          | VALOR_NAO_ASSOCIADO_EMPENHADO I    |                                        |
| VALOR_CANCELADO_OF   •                                                | VALOR_NAO_ASSOCIADO_ANULADO I      |                                        |
| VALOR_RESERVA   •                                                     | VALOR_NAO_ASSOCIADO_LIQUIDADO I    |                                        |
| VALOR_ASSOCIADO   O                                                   | VALOR_NAO_ASSOCIADO_PAGO I         |                                        |
| VALOR_ASSOCIADO_TOTAL                                                 | SALDO_NAO_ASSOCIADO                |                                        |
| VALOR_A_ASSOCIAR   •                                                  |                                    |                                        |

## Opções de Visualização

Ao clicar em **Opções de Visualização**, é possível definir como o relatório será apresentado nesta visão. Esta tela apresenta-se conforme a imagem:

| va Visão Carregar Visão                                             |                                   |                                    |
|---------------------------------------------------------------------|-----------------------------------|------------------------------------|
| nigurações da visao                                                 |                                   |                                    |
| Oneñas de Visualização Elitros Ordenação e Semativadores Salvar V   | teão 1                            |                                    |
| oppes de resultação - recos - ordenação e contantaciones - pareir e |                                   |                                    |
| Destino: 🖉 Grade 🖉 Grade Pivô 🖉 Gráfico 🖉 PDF 💈 🙎                   | Distingão de Registro?            | Cabeçalho e Rodapé em todas as pag |
|                                                                     |                                   |                                    |
| Marcar Todos Desmarcar Todos 3                                      |                                   |                                    |
| Colunas Exibidas                                                    |                                   |                                    |
|                                                                     | VALOR AS SOCIADO UTILIZADO        |                                    |
| CONTRATADO                                                          | VALOR_TOTAL_NAG_UTILIZADO I       |                                    |
| CONTRATO_NUMERO   S                                                 | VALOR_ASSOCIADO_DISPONIVEL   \$   |                                    |
| CONTRATO_ANO I                                                      | VALOR_NAO_ASSOCIADO I             |                                    |
| INGRESSO_NUMERO                                                     | VALOR_AS SOCIADO_A_EMPENHAR       |                                    |
|                                                                     | VALOR_AS SOCIADO_EMPENHADO        |                                    |
| TIPO_INSTRUMENTO   *                                                | VALOR_AS SOCIADO_ANULADO          |                                    |
| REDUZIDO I O                                                        | VALOR_AS SOCIADO_LIQUIDADO   \$   |                                    |
| DESDOBRAMENTO   ¢                                                   | VALOR_AS SOCIADO_PAGO   P         |                                    |
| VALOR_CONTRATO   •                                                  | VALOR_NAO_ASSOCIADO_A_EMPENHAR    | 2                                  |
| VALOR_OF   •                                                        | VALOR_NAO_ASSOCIADO_EMPENHADO     |                                    |
| VALOR_CANCELADO_OF   Q                                              | VALOR_NAO_ASSOCIADO_ANULADO   @   |                                    |
| VALOR RESERVA   O                                                   | VALOR_NAG_ASSOCIADO_LIQUIDADO   C |                                    |
|                                                                     | VALOR NAO ASSOCIADO PAGO I O      |                                    |
| VALOR_ASSOCIADO   O                                                 |                                   |                                    |

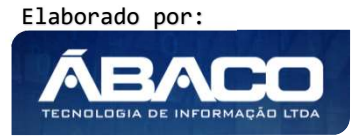

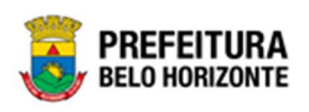

#### Sendo:

| 1 | • | Permite selecionar as funcionalidades desejadas no relatório, podendo<br>alterar entre Opções de Visualização, Filtros, Ordenação e Sumarizadores e<br>Salvar Visão. |
|---|---|----------------------------------------------------------------------------------------------------|
| 2 | • | Permite selecionar o formato de relatório que deseja criar com a visão que irá criar.                                                                                |
| 3 | • | Permite Marcar Todas as Colunas e Desmarcar                                                                                                    |
| 4 | • | Permite selecionar ou não a referida coluna.                                                                                                    |
| 5 | • | Permite alterar as configurações da Coluna, como Tipo de Dados, Texto,                                                                                               |
|   |   | Formato Tipo Dados, Apelido, Máscara/Função e Agregadores                                                                                                    |

#### Destino

Define o formato de relatório que deseja gerar. É a forma que o usuário verá o relatório, podendo escolher entre:

| Campo      | Descrição                                                                |
|------------|--------------------------------------------------------------------------|
| Grade      | <ul> <li>O relatório se apresentará com a visão de Grade.</li> </ul>     |
| Grade Pivô | <ul> <li>O relatório se apresentará com a visão de Grade Pivô</li> </ul> |
| Gráfico    | <ul> <li>O relatório se apresentará com a visão de Gráfico.</li> </ul>   |
| Pdf        | • O relatório se apresentará em formato Pdf, e não em formato de         |
|            | grade.                                                                   |

É possível selecionar se o relatório fará a Distinção de Registro onde os registros duplicados serão ignorados. Também é possível definir se o relatório terá incluído ou não Cabeçalho e Rodapé em Todas as Páginas.

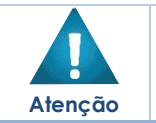

No formato Gráfico e no Formato Pdf, não é possível editar o relatório resultante.

#### Colunas exibidas

Após definido a forma como o Relatório será apresentado, é preciso selecionar as colunas que deseja exibir, podendo serem selecionadas uma a uma através do clique na caixa Zao lado no nome da coluna, ou selecionar todas as colunas através do botão *Marcar Todos* ou então limpar a seleção através do botão *Desmarcar Todos*.

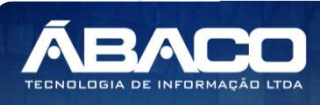

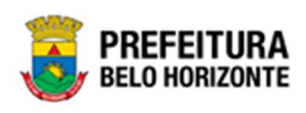

### Propriedades da Coluna

Ao lado de cada coluna, há um ícone de configuração 🌞, no qual é possível alterar a forma como a referida coluna se apresentará no relatório. Ao clicar no ícone 🌞, uma janela se abrirá, com os seguintes campos:

| Nome:               | ORGAO_GESTOR  |   |
|---------------------|---------------|---|
| Tipo de Dados:      | Texto         | ~ |
| Formato Tipo Dados: |               |   |
| Apelido:            |               |   |
| Máscara/Função:     | **Selecione** | ~ |
| Agregadores:        | **Selecione** | ~ |

#### Sendo:

| Campo              | Descrição                                                                                                    |
|--------------------|----------------------------------------------------------------------------------------------------|
| Nome               | <ul> <li>Nome original da Coluna. Campo não editável</li> </ul>                                                                                                    |
| Tipo de Dados      | <ul> <li>Seletor que permite optar pela informação ser em formato de texto,</li> </ul>                                                                                                    |
|                    | número ou Data.                                                                                                    |
| Formato Tipo Dados | <ul> <li>Permite formatar o tipo de dados da coluna.</li> </ul>                                                                                                    |
| Apelido            | Campo para preencher qual o apelido da coluna (como vai ser                                                                                                    |
|                    | exibido o título da coluna) na visão de relatório gerada.                                                                                                    |
| Mascara / Funçao   | <ul> <li>Seletor que permite escoiner dimascara / tunção na visão gerada, conforme:</li> <li>**Selecione**         <ul> <li>Mascara=&gt;Converter em Duas Casas decimais<br/>Mascara=&gt;Mascara CNPJ<br/>Mascara=&gt;Zero esquerada<br/>Mascara=&gt;Moeda<br/>Mascara=&gt;Porcentagem<br/>Mascara=&gt;Data<br/>Funcao=&gt;Numerico<br/>Funcao=&gt;Numeral<br/>Funcao=&gt;Replace Ponto<br/>Funcao=&gt;teste f<br/>Funcao=&gt;Casas Decimais (Ex: 3594.57)<br/>Funcao=&gt;Converter Data para Mes<br/>Funcao=&gt;Converter para texto</li> </ul> </li> </ul> |
| Agregadores        | <ul> <li>Seletor que permite escolher os agregadores utilizados na visão a<br/>ser gerada, conforme:</li> </ul>                                                                                                    |

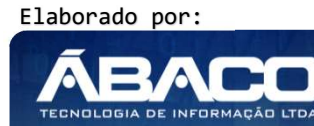

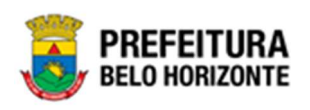

| Campo | Descrição |               |   |
|-------|-----------|---------------|---|
|       |           | **Selecione** | ~ |
|       |           | **Selecione** |   |
|       |           | Máximo        |   |
|       |           | Mínimo        |   |
|       |           | Contar        |   |
|       |           | Média         |   |
|       |           | Soma          |   |

Ao finalizar a configuração da coluna, é necessário clicar em **Ok** para confirmar que as informações sejam salvas.

É possível fazer esta configuração em todas as colunas desejadas.

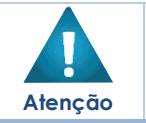

Não é obrigatório configurar as colunas. Caso não haja esta configuração, as colunas manterão as configurações padrão de cada uma.

#### Filtros

Ao clicar em **Filtros**, é possível definir filtros a serem apresentados na nova visão que está sendo gerada. Nesta aba é possível definir, se na visão haverá uma tela inicial com estes filtros, permitindo que os relatórios gerados respondam a eles. Os filtros podem ser de preenchimento obrigatório. Neste caso, a visão não será carregada antes que os campos obrigatórios sejam preenchidos.

Em Filtros, a tela se configurará da seguinte forma:

| Nova Visão Carregar Visão                     |                                 |                             |                    |
|-----------------------------------------------|---------------------------------|-----------------------------|--------------------|
| configurações da Visão                        |                                 |                             |                    |
| Opções de Visualização Filtros Ordenaç        | ão e Somarizadores Salvar Visão |                             |                    |
| Coluna:                                       |                                 | Apelido Filtro:             |                    |
| ORGAO_GESTOR                                  | ~                               |                             | Operadores: O E OU |
| Condição:                                     |                                 | Tipo Valor: E Fixo Variável |                    |
| Igual (=)                                     | ~                               |                             |                    |
| Campo:                                        |                                 |                             |                    |
| Caixa de Texto                                | ~                               |                             |                    |
| Adicionar Critério Excluir Todos os Critérios |                                 |                             |                    |

#### Sendo:

| Campo  | Descrição                                                                              |  |  |
|--------|----------------------------------------------------------------------------------------|--|--|
| Coluna | <ul> <li>Seletor que permite escolher a qual coluna o filtro será aplicado.</li> </ul> |  |  |
|        |                                                                                        |  |  |

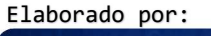

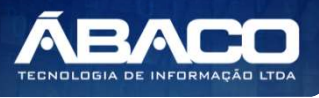

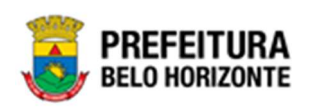

| Campo               | Descrição                                                                            |
|---------------------|--------------------------------------------------------------------------------------|
| Apelido Filtro      | <ul> <li>Permite inserir um apelido para o filtro gerado.</li> </ul>                 |
| Operadores          | Permite selecionar entre E ou OU. Esta opção é utilizada para                        |
|                     | situações onde mais filtros forem inseridos.                                         |
| Condição            | <ul> <li>Seletor que permite definir a condição do filtro, podendo ser</li> </ul>    |
|                     |                                                                                      |
|                     |                                                                                      |
|                     | Igual (=)<br>Maior (>)                                                               |
|                     | Menor (<)                                                                            |
|                     | Maior Igual (Inicial) (>=)<br>Menor Igual (Einal) (<=)                               |
|                     | Diferente (<>)                                                                       |
|                     | Contém (LIKE)                                                                        |
|                     | Termina Com (LIKE_%)                                                                 |
|                     | Não Contém (NOT LIKE)                                                                |
|                     | Contém os valores (IN)                                                               |
|                     |                                                                                      |
| Tipo de Valor       | Permite selecionar entre Fixo e Variável, sendo que no Fixo, o Valor                 |
|                     | estipulado não pode ser alterado, e no Variável toda vez que                         |
|                     | utilizar, o usuário irá preencher o valor.                                           |
| Campo               | Caso o Valor seja variável, a página se atualizará e aparecerá em                    |
|                     | seguida o campo Campo, que com o uso do seletor, permite optar                       |
|                     | pelas informações de campo, conforme:                                                |
|                     | Caixa de Texto                                                                       |
|                     | Caiva do Texto                                                                       |
|                     | Coleção Listagem                                                                     |
|                     | Dados Tabela Secundária                                                              |
|                     | Data com Calendário                                                                  |
|                     | Data Hora com Calendário                                                             |
|                     | Para os campos Coleção Listagem e Dados Tabela secundária, um                        |
|                     | segundo campo aparece, para complementar a informação,                               |
|                     | podendo ser Coleção ou Tabela.                                                       |
|                     | •                                                                                    |
| Agregadores         | No caso de Valor Fixo, os próximos campos aparecerão, sendo que                      |
|                     | este possui um seletor que permite escolher os agregadores                           |
|                     | utilizados na visão a ser gerada, conforme:                                          |
|                     | **Selecione**                                                                        |
|                     | **Selecione**                                                                        |
|                     | Máximo                                                                               |
|                     | Minimo                                                                               |
|                     | Média                                                                                |
|                     | Soma                                                                                 |
| Selecione o tino da | Seletor que permite definir qual o tipo do optrada do dados                          |
| entrada de dados    | podendo ser Valor ou Coleção Classificativa                                          |
| Valor da Entrada de | <ul> <li>Permite inserir o Valor Único que será utilizado para filtrar as</li> </ul> |
| Dados               | informações da Visão.                                                                |
| Adicionar Critérios | <ul> <li>Permite gravar e adicionar os critérios acima cadastrados</li> </ul>        |
|                     |                                                                                      |

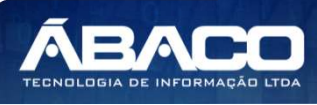

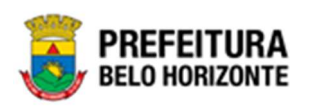

| Campo            | Descrição                                                       |
|------------------|-----------------------------------------------------------------|
| Excluir Todos os | Permite Limpar ou Excluir todos os critérios acima cadastrados. |
| Critérios        |                                                                 |

Ao clicar em **Adicionar Critérios**, a página apresentará os critérios listados, conforme figura:

| origatório? | Critérios                                          |   |     |   |   |   |   |   |
|-------------|----------------------------------------------------|---|-----|---|---|---|---|---|
|             | ONDE ORGAO_GESTOR Igual (=) '\${Caixa de Texto}\$' | C | ٢ ( | × | ) | ÷ | ŧ | > |

Sendo que ao lado esquerdo dos critérios, será exibida uma caixa onde é possível definir se o preenchimento do filtro na visão será obrigatório ou não para geração do relatório.

Ao lado direito, também há um conjunto de ações, conforme o quadro abaixo:

| lcone      | Função                                                                                                    |
|------------|----------------------------------------------------------------------------------------------------|
| Ľ          | Permite editar o filtro adicionado.                                                                                  |
| (          | <ul> <li>Permite agragar parênteses ao filtro, explicitando a ordem de aplicação.</li> </ul>                         |
| ×          | <ul> <li>Permite excluir os parênteses do filtro.</li> </ul>                                                         |
| )          | <ul> <li>Permite agragar parênteses ao filtro, explicitando a ordem de aplicação.</li> </ul>                         |
| <b>↑ ↓</b> | <ul> <li>Permite ordenar os filtros criados para cima</li> <li>ou para baixo</li> <li>da lista de filtros</li> </ul> |
| ×          | <ul> <li>Permite a exclusão do filtro indicado.</li> </ul>                                                           |

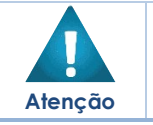

• Não é obrigatório inserir filtros à visão.

#### Ordenação e Sumarizadores

Ao clicar em **Organização e Sumarizadores**, é possível ordenar ou adicionar funções de sumarização à nova visão que está sendo criada, sendo que ao clicar em **Organização e Sumarizadores**, a tela se configurará da seguinte forma:

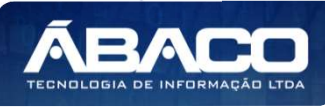

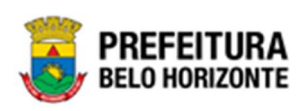

| nfiguração de Visões: RELATÓRIO FINANCEIRO DA ASSOCIAÇÃO |              |           |             |   |           |           |
|----------------------------------------------------------|--------------|-----------|-------------|---|-----------|-----------|
| Vova Visão Carregar Visão                                |              |           |             |   |           |           |
| onfigurações da Visão                                    |              |           |             |   |           |           |
| Opções de Visualização Filtros Ordenação e Somarizadores | Salvar Visão |           |             |   |           |           |
| Campos:                                                  |              |           |             |   |           |           |
| Ordenador                                                |              |           | Sumarizador |   |           |           |
| Ascendente                                               | ✓ Inserir +  | Remover 🗙 | Somar       | ~ | Inserir 🕂 | Remover X |
|                                                          |              | *         |             |   |           | *         |

### Sendo:

| Campo       | Descrição                                                                                                    |
|-------------|----------------------------------------------------------------------------------------------------|
| Campos      | <ul> <li>Seletor que permite escolher a qual o campo será aplicado o<br/>ordenadores ou sumarizadores. Para isso, é necessário que na Guia<br/>Opções de Visualização, já tenham sido adicionadas as coluna<br/>desejadas</li> </ul> |
| Ordenador   | <ul> <li>Permite inserir um ordenador à coluna selecionada.</li> </ul>                                                                                                    |
| Sumarizador | <ul> <li>Permite selecionar uma opção de sumarizaão à coluno<br/>selecionada.</li> </ul>                                                                                                    |

#### Campo

O campo Campo, traz a listagem das colunas já selecionadas na Guia Opções de Visualização. Este seletor define que os ordenadores e sumarizadores serão aplicados à esta coluna selecionada.

#### Ordenador

O campo Ordenador, permite adicionar à coluna um ordenador, podendo ser ascendente ou descendente. Para inserir o ordenador, basta selecionar o ordenador desejado e clicar em Adicionar.

| Ascendente  | ~ | Inserir 🕂 | Remover X |
|-------------|---|-----------|-----------|
| Ascendente  |   |           | -         |
| Descendente |   |           |           |
|             |   |           |           |
|             |   |           |           |
|             |   |           |           |
|             |   |           |           |
|             |   |           |           |

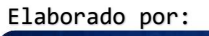

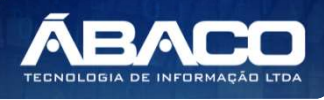

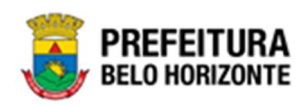

No caso de troca de ordenador, é preciso clicar no ordenador já adicionado, e então clicar em *Remover*. Basta adicionar outro ordenador desejado.

#### Sumarizador

O campo *Sumarizador*, permite adicionar à coluna um sumarizador, podendo ser Somar, Contar, Máximo, Mínimo e Média. Para inserir um sumarizador à coluna, basta selecionar o sumarizador desejado e clicar em *Adicionar*.

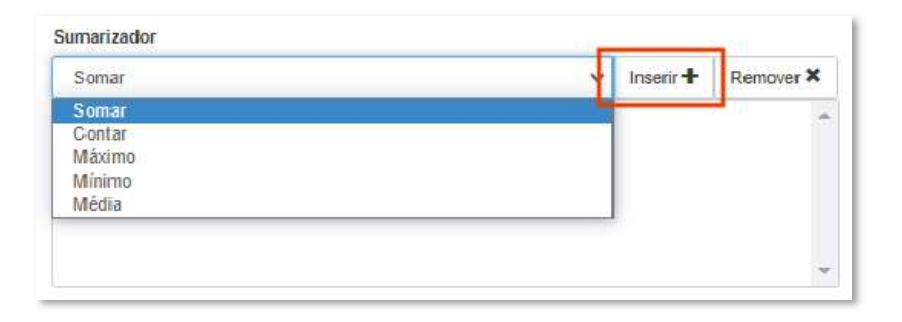

No caso de troca de sumarizador, é preciso clicar no sumarizador já adicionado, e então clicar em *Remover*. Basta adicionar outro sumarizador desejado.

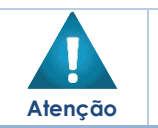

Somente colunas com itens numéricos podem ser sumarizadas.

• Não é obrigatório inserir ordenadores e sumarizadores à visão.

#### Salvar Visão

Ao clicar em Salvar Visão, é possível salvar as informações à nova visão que está sendo criada, sendo que ao clicar em **Salvar Visão**, a tela se configurará da seguinte forma:

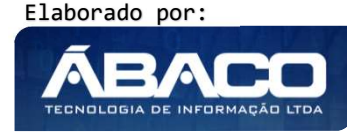

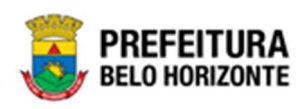

| Configuração o | de Visões: RELA | TÓRIO F | INANCEIRO DA ASSOCIAÇÃO   |              |  |  |          |
|----------------|-----------------|---------|---------------------------|--------------|--|--|----------|
| Nova Visão     | Carregar Visão  |         |                           |              |  |  |          |
| Configuraçõ    | es da Visão     |         |                           |              |  |  |          |
| Opções de      | • Visualização  | Filtros | Ordenação e Somarizadores | Salvar Visão |  |  |          |
|                |                 |         | Visäo Externa?            |              |  |  |          |
|                |                 |         | Titulo da Visão:          |              |  |  |          |
|                |                 |         | Descrição da Visão:       |              |  |  |          |
|                |                 |         |                           |              |  |  |          |
|                |                 |         |                           |              |  |  | 11       |
|                |                 |         |                           |              |  |  | Salvar H |

### Sendo campos desta tela:

| Campo              | Descrição                                                                                                    |
|--------------------|----------------------------------------------------------------------------------------------------|
| Visão Externa?     | <ul> <li>Seletor que define se a visão será externa ou não. Basta clicar r<br/>caixa para selecionar ou não.</li> </ul> |
| Título da Visão    | Permite gravar um nome / título à visão criada.                                                                         |
| Descrição da Visão | <ul> <li>Permite descrever a visão criada. Possui preenchimen<br/>obrigatório.</li> </ul>                               |
| Salvar             | <ul> <li>Salva as informações da Visão criada</li> </ul>                                                                |

No caso da Visão Externa ser ativada, a tela se atualizará com as informações de segurança desta visão. Esta segurança poderá ser selecionada dentro as opções Sem Autorização, Com Autorização e Com Autorização e Permissão. Estas opções aparecem conforme a imagem:

| Nova Visão | Carregar Visão |                     |                 |              |                 |                   |           |
|------------|----------------|---------------------|-----------------|--------------|-----------------|-------------------|-----------|
| onfiguraçõ | es da Visão    |                     |                 |              |                 |                   |           |
| Opções de  | e Visualização | Filtros Ordenação   | e Somarizadores | Salvar Visão |                 |                   |           |
|            |                | Visão Externa?      | Segurança       | a:           |                 |                   |           |
|            |                |                     | Sem Au          | itorização 🦷 | Com Autorização | Com Autorização e | Permissão |
|            |                | Titulo da Visão:    |                 |              |                 |                   |           |
|            |                |                     |                 |              |                 |                   |           |
|            |                | Descrição da Visão: |                 |              |                 |                   |           |
|            |                |                     |                 |              |                 |                   |           |
|            |                |                     |                 |              |                 |                   |           |
|            |                |                     |                 |              |                 |                   |           |
|            |                |                     |                 |              |                 |                   | Salvar    |

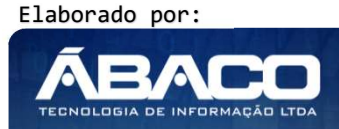

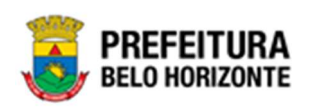

Ao salvar a Visão criada, a janela se atualizará, permitindo visualizar a Visão. Para isso, é necessário clicar em **Visualizar Resultado**, conforme a figura:

| Configuração de Visõe | s: RELATÓR | IO FINANCEIRO DA ASSOCIAÇÃO   |              |  |                                 |    |
|-----------------------|------------|-------------------------------|--------------|--|---------------------------------|----|
| Nova Visão Carreg     | ar Visão   |                               |              |  |                                 |    |
| Configurações da V    | /isão      |                               |              |  |                                 |    |
| Opções de Visualiz    | ação Filt  | ros Ordenação e Somarizadores | Salvar Visão |  |                                 |    |
|                       |            | Visão Externa?                |              |  |                                 |    |
|                       |            | Titulo da Visão:              |              |  |                                 |    |
|                       |            | teste 01                      |              |  |                                 |    |
|                       |            | Descrição da visão:           |              |  |                                 |    |
|                       |            |                               |              |  |                                 |    |
|                       |            |                               |              |  |                                 | Je |
|                       |            |                               |              |  | Salvar 💾 Visualizar Resultado 🤇 | >  |

A tela da visualização da visão é aberta, onde é possível ver o resultado da visão criada. No caso de haver sido inseridos filtros, na guia *Filtros*, uma janela se apresentará com a exibição dos mesmos. Se algum destes filtros foi selecionado o como preenchimento obrigatório, o sistema somente permitirá avançar para a visualização do resultado após o campo estar devidamente preenchido. Esta tela se apresentará conforme a imagem:

| ersonalização Salva: |   |  |
|----------------------|---|--|
|                      | ~ |  |
|                      |   |  |
|                      |   |  |
|                      |   |  |
|                      |   |  |
|                      |   |  |

Neste caso, é necessário preencher com o filtro obrigatório, conforme definido anteriormente.

Caso não tenha sido selecionado o preenchimento obrigatório, basta clicar em **Visualizar Resultado**, para observar como ficou esta Visão.

Ao gerar a visualização, o sistema trará o relatório de acordo com a Visão criada, conforme a figura:

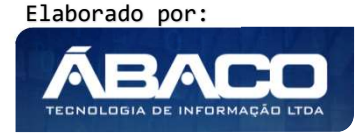

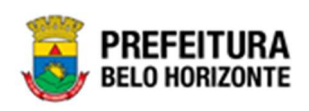

| Research the stress of the second starts                                                                                                    |                                                                                                    |                                      |                                                                                                    |                                                                                                    |                      |                     |            |                                                                                                    | quarinas.                                                                                                    |                                     | 1 Classification of | Expanse 2       | ineren e |
|----------------------------------------------------------------------------------------------------|----------------------------------------------------------------------------------------------------|--------------------------------------|----------------------------------------------------------------------------------------------------|----------------------------------------------------------------------------------------------------|----------------------|---------------------|------------|----------------------------------------------------------------------------------------------------|----------------------------------------------------------------------------------------------------|-------------------------------------|---------------------|-----------------|----------|
| verane nor campo pe                                                                                                    | ra o painel para que                                                                                                    | sejā agrupado.                       |                                                                                                    |                                                                                                    |                      |                     |            |                                                                                                    |                                                                                                    |                                     |                     |                 | _        |
| ORGAD_GESTOR -                                                                                                    | CONTRATADO -                                                                                                    | CONTRATO_NUMERO_                     | CONTRATO_AND -                                                                                                    | INGRESSO_NUMERO                                                                                                    | TITULO -             | TIPO_INSTRUMENTO -  | REDUZIDO - | DESDOBRAMENTO                                                                                                    | VALOR_CONTRATO -                                                                                                    | VALOR_OF -                          | VALOR_CANCELADO_OF  | VALOR_RESERVA - | VALOR.   |
| CECOETADIA                                                                                                    |                                                                                                    |                                      |                                                                                                    |                                                                                                    |                      |                     |            |                                                                                                    | l                                                                                                    |                                     |                     |                 | 4        |
| MUNICIPAL DE<br>FAZENDA                                                                                                    | GODINHO LIMA                                                                                                    | 000171                               | 2020                                                                                                    | 39                                                                                                    | TESTE                | Contrato de Repasse | 105        | 3900                                                                                                    | 384861,16                                                                                                    | 0                                   | 0                   | 56280,76        | 5        |
| SECRETARIA<br>MUNICIPAL DE<br>FAZENDA                                                                                                    | MAFRAM<br>GODINHO LIMA                                                                                                    | 000287                               | 2020                                                                                                    | 49                                                                                                    | teste                | Contrato de Repasso | 104        | 0600                                                                                                    | 200000                                                                                                    | 0                                   | 0                   | 80000           | 0        |
| SECRETARIA<br>MUNICIPAL DE<br>FAZENDA                                                                                                    | MAFRAM<br>GODINHO LIMA                                                                                                    | 000290                               | 2020                                                                                                    | 49                                                                                                    | teste                | Contrato de Repasse | 96         | 1200                                                                                                    | 400000                                                                                                    | 0                                   | 0                   | 50000           | 0        |
| SECRETARIA<br>MUNICIPAL DE<br>FAZENDA                                                                                                    | MAFRAM<br>GODINHO LIMA                                                                                                    | 000188                               | 2020                                                                                                    | 39                                                                                                    | TESTE<br>TITULO      | Contrato de Repasse | 94         | 9900                                                                                                    | 15000                                                                                                    | 0                                   | 0                   | 15000           | 5        |
| SUPERINTENDÊNCIA<br>DE<br>DESENVOLVIMENTO<br>DA CAPITAL                                                                                                    | MAFRAM<br>GODINHO LIMA                                                                                                    | 000128                               | 2020                                                                                                    | 50                                                                                                    | teste aba<br>valores | Convênio Estadual   | 65         | 9900                                                                                                    | 8000                                                                                                    | 0                                   | 0                   | 8000            | 2        |
| SECRETARIA<br>MUNICIPAL DE<br>FAZENDA                                                                                                    | -RIMAX<br>PROCESSAMENTO<br>DE DADOS LTDA                                                                                                    | 000245                               | 2020                                                                                                    | 39                                                                                                    | TESTE<br>TITULO      | Contrato de Repasse | 104        | 0600                                                                                                    | 15000                                                                                                    | 0                                   | 0                   | 5000            | 5        |
| SECRETARIA<br>MUNICIPAL DE<br>FAZENDA                                                                                                    | MAFRAM<br>GODINHO LIMA                                                                                                    | 060119                               | 2020                                                                                                    | 50                                                                                                    | teste aba<br>valores | Convénio Estadual   | 108        | 9900                                                                                                    | 15000                                                                                                    | 0                                   | o                   | 8000            | 0        |
| SECRETARIA<br>MUNICIPAL DE<br>FAZENDA                                                                                                    | MAFRAM<br>GODINHO LIMA                                                                                                    | 000257                               | 2020                                                                                                    | 49                                                                                                    | teste                | Contrato de Repasse | 94         | 0600                                                                                                    | 200000                                                                                                    | 0                                   | 0                   | 50000           | 5        |
| SECRETARIA<br>MUNICIPAL DE<br>FAZENDA                                                                                                    |                                                                                                    | 000300                               | 2020                                                                                                    | 39                                                                                                    | TESTE<br>TITULO      | Contrato de Repasse | 117        | 3900                                                                                                    | 800                                                                                                    | 0                                   | 0                   | 800             | 3        |
|                                                                                                    |                                                                                                    |                                      |                                                                                                    |                                                                                                    |                      |                     |            |                                                                                                    |                                                                                                    |                                     |                     |                 |          |
| SECRETARIA<br>MUNICIPAL DE<br>FAZENDA                                                                                                    | -RIMAX<br>PROCESSAMENTO<br>DE DADOS LTDA                                                                                                    | 000234<br>2 > Página: 1 de 10 (Qto   | 2020<br>le: 95)                                                                                                    | 49                                                                                                    | teste                | Contrato de Repasse | 92         | 2100                                                                                                    | 50000                                                                                                    | 0                                   | 0                   | 30000           | 0        |
| SECRETARIA<br>MUNICIPAL DE<br>FAZENDA                                                                                                    | -RIMAX<br>PROCESSAMENTO<br>DE DADOS LITDA                                                                                                    | 000234<br>2 [2] Página: 1 de 10 (Qt  | 2020<br>ie: 95)                                                                                                    | 49                                                                                                    | teste                | Contrato de Repasse | 92         | 2100                                                                                                    | 500000                                                                                                    | 0                                   | 0                   | 30000           | 5        |
| SECRETARIA<br>MUNICIPAL DE<br>FAZENDA<br>(1) 2 3 4 .<br>(1)<br>Rolar ao topo                                                                                                    | -RIMAX<br>PROCESSAMENTO<br>DE DADOS LTDA<br>2 9 2 8 9 19                                                                                                    | 000234                               | 2020<br>8e: 95)                                                                                                    | 49                                                                                                    | teste                | Contrato de Repasse | 92         | 2100                                                                                                    | 50000                                                                                                    | 0                                   | 0                   |                 |          |
| SECRETARIA<br>MUNICIPAL DE<br>FAZENDA<br>(1) 2 3 4<br>Rolar ao topo<br>Colunas da Grade<br>COURAS O_GESTO                                                                                                    | -RUMAX<br>PROCESSAMENTO<br>DE DADOS LITA<br>5 5 2 8 9 10<br>5<br>0R                                                                                                    | 000234                               | 2020<br>He: 95)                                                                                                    | 49<br>ADO_OF                                                                                                    | teste                | Contrato de Repasse | 92         | 2100                                                                                                    | S00000                                                                                                    | 0                                   | 0                   | 30000           | 0        |
| SECRETARIA<br>MUNICIPAL DE<br>FAZENDA<br>(1) 2 2 4<br>PROLAT RO TOPO<br>Columas da Grade<br>20RGAO_GESTC<br>2CONTRATADO                                                                                                    | -RUMAX<br>PROCESSAMENTO<br>DE DADOS LTDA<br>5 5 2 8 9 10<br>5<br>10<br>R                                                                                                    | 000234                               | 2020<br>Ie: 95)<br>VALOR_CANCEL<br>VALOR_RE SERV                                                                                                    | ADO_OF<br>A                                                                                                    | teste                | Contrato de Repanse | 92         | 2100<br>VALOR_ASSO<br>VALOR_ASSO                                                                                                    | S00000<br>DCIADO_EMPENHAD                                                                                                    | 0                                   | 0                   |                 |          |
| SECRETARIA<br>MUNICIPAL DE<br>FAZERIDA<br>I III 2 2 4 :<br>+ Rolar ao topo<br>Folunas da Grade<br>20RGAO_GESTO<br>2CONTRATADO<br>2CONTRATO_NU                                                                                                    | -RUMX<br>PROCESSMENTO<br>DE DADOS LTDA<br>5 5 7 8 9 10<br>5<br>5<br>0<br>R<br>MERO                                                                                                    | 000234<br>1 (1) Pilgina: 1 de 10 (Qt | 2020<br>VALOR_CANCEL<br>VALOR_RE SERV<br>VALOR_RE SERV                                                                                                    | 49<br>ADO_OF<br>A<br>ADO                                                                                                    | teste                | Contrato de Repasse | 92         | Z100<br>■VALOR_ASSC<br>■VALOR_ASSC<br>■VALOR_ASSC<br>■VALOR_ASSC                                                                                 | SCIADO_EMPENHAD<br>DCIADO_EMPENHAD<br>DCIADO_LIQUIDADO                                                                                                    | 10                                  | 0                   |                 |          |
| INTERPACT                                                                                                    | -RIMAX<br>PROCESSMENTO<br>DE DADOS LTDA<br>2 5 2 8 9 19<br>:<br>:<br>:<br>:<br>:<br>:<br>:<br>:<br>:<br>:<br>:<br>:<br>:<br>:<br>:<br>:<br>:<br>:<br>:                                                                                                    | 000334                               | 2020<br>VALOR_CANCEL<br>VALOR_RESERV<br>VALOR_ASSOCI<br>VALOR_ASSOCI                                                                                                    | 49<br>ADO_OF<br>A<br>ADO<br>ADO_TOTAL                                                                                                    | teste                | Contrato de Repese  | 92         | VALOR_ASSO<br>VALOR_ASSO<br>VALOR_ASSO<br>VALOR_ASSO                                                                                             | S0000<br>DCIADO_EMPENHAD<br>CIADO_ANULADO<br>CIADO_LIQUIDADO<br>DCIADO_LIQUIDADO<br>DCIADO_PAGO                                                                                    | 0                                   | 9                   |                 |          |
| IN CONTRATO_NU<br>CONTRATO_NU<br>CO                                                                                                    | -RIMAX<br>PROCESSMENTO<br>DE DADOS LTDA<br>5 5 2 8 9 19<br>5<br>5<br>0<br>0<br>0<br>MERO<br>0<br>0<br>MERO                                                                                                    | 000334                               | 2020<br>VALOR_CANCEL<br>VALOR_RESERV<br>VALOR_RESERV<br>VALOR_ASSOCI<br>VALOR_ASSOCI                                                                                     | 49<br>ADO_OF<br>A<br>ADO<br>ADO<br>ADO_TOTAL<br>CIAR                                                                                                    | teste                | Contrato de Repese  | 92         | VALOR_ASSO<br>VALOR_ASSO<br>VALOR_ASSO<br>VALOR_ASSO<br>VALOR_ASSO<br>VALOR_ASSO                                                                 | S00000<br>CIADO_EMPENHAC<br>CIADO_ANULADO<br>CIADO_LIQUIDADO<br>CIADO_PAGO<br>ASSOCIADO_A_EM                                                                                       | 0<br>IO<br>PENHAR                   | 9                   | .30000          |          |
| SECRETARIA<br>MUNICIPAL DE<br>FAZENDA<br>E [13] 2 2 4<br>Rolar ao topo<br>Columas da Grade<br>20RGAO_GESTC<br>2CONTRATADO<br>2CONTRATO_NU<br>2INGRESSO_NUI<br>2ITULO                                                                                                    | -RIMAX<br>PRIOCESSMENTO<br>DE DADOS LTDA<br>5 5 2 8 2 10<br>5<br>5<br>0<br>R<br>MERO<br>0<br>0<br>MERO                                                                                                    | 00034                                | 2020<br>VALOR_CANCEL<br>VALOR_RESERV<br>VALOR_ASSOCI<br>VALOR_ASSOCI<br>VALOR_ASSOCI                                                                                     | 49<br>ADO_OF<br>A<br>ADO_TOTAL<br>CIAR<br>ADO_UTILIZADO                                                                                                    | teste                | Contrato de Repese  | 92         | VALOR_ASSC<br>VALOR_ASSC<br>VALOR_ASSC<br>VALOR_ASSC<br>VALOR_NAO,<br>VALOR_NAO,                                                                 | S00000<br>CIADO_EMPENHAD<br>CIADO_ANULADO<br>CIADO_LIQUIDADO<br>CIADO_PAGO<br>ASSOCIADO_EMPE                                                                                       | 0<br>PENHAR<br>NHADO                | 9                   | .30000          | 0        |
| SECRETADA<br>MUNCIPAL DE<br>FIZEIDA<br>I 11 2 2 4 4<br>4 1<br>4 Rolar zo topo<br>clunas da Grade<br>20RGAO_GEST<br>2CONTRATO_NU<br>2CONTRATO_NU<br>2CONTRATO_NU<br>2CONTRATO_NU<br>2CONTRATO_NU<br>2CONTRATO_NU<br>2CONTRATO_NU                                                                                                    | ADAWA<br>PROCESSARING<br>DE DADOS LTDA<br>S S Z E 2 19<br>DR<br>DADOS LTDA<br>S S S Z E 2 19<br>DR<br>MERO<br>O<br>MERO<br>ENTO                                                                                                    | 000234                               | 2020<br>WALOR_CANCEL<br>WALOR_RESERV<br>WALOR_ASSOCI<br>WALOR_ASSOCI<br>WALOR_ASSOCI<br>WALOR_ASSOCI<br>WALOR_ASSOCI                                                     | 49<br>ADO_OF<br>A<br>ADO<br>ADO_TOTAL<br>CLAR<br>ADO_TOTAL<br>CLAR<br>ADO_UTILIZADO<br>NAO_UTILIZADO                                                                                                    | teste                | Contrato de Repose  | 92         | VALOR_ASSC<br>VALOR_ASSC<br>VALOR_ASSC<br>VALOR_ASSC<br>VALOR_NAO,<br>VALOR_NAO,<br>VALOR_NAO,                                                   | SECONO<br>CIADO_EMPENHAG<br>CIADO_ANULADO<br>CIADO_LIQUIDADO<br>CIADO_PAGO<br>ASSOCIADO_AEM<br>ASSOCIADO_EMPE<br>ASSOCIADO_EMPE                                                    | 0<br>PENHAR<br>NHADO<br>ADO         | 9                   |                 | 0        |
| SICRITADA<br>MINICIPIA, DE<br>FIZEIDA<br>I INI 2 2 4<br>Contracto<br>Contracto<br>Co | AINAN<br>AINAN<br>PROCESSIMUM<br>PROCESSIMUM<br>PROC                                                                                                    | 000334                               | 2020<br>WALOR_CANCEL<br>WALOR_RESEV<br>WALOR_ASSOCI<br>WALOR_ASSOCI<br>WALOR_ASSOCI<br>WALOR_ASSOCI<br>WALOR_ASSOCI                                                      | 49<br>ADO_OF<br>A<br>ADO<br>ADO_TOTAL<br>ICIAR<br>ADO_UTILIZADO<br>ADO_UTILIZADO<br>ADO_DISPONIVEL                                                                                                    | teste                | Contrato de Repense | 92         | VALOR_ASSC<br>VALOR_ASSC<br>VALOR_ASSC<br>VALOR_NAO<br>VALOR_NAO<br>VALOR_NAO<br>VALOR_NAO                                                       | S00000<br>DCIADO_EMPENHAD<br>DCIADO_LIQUIDADO<br>DCIADO_LIQUIDADO<br>DCIADO_PAGO<br>ASSOCIADO_EMPE<br>ASSOCIADO_ENUL<br>ASSOCIADO_ANUL                                             | o<br>PENHAR<br>NHADO<br>ADO<br>DADO | 9                   |                 | 0        |
| INTERNAL<br>INVERSION<br>INVERSION<br>INVERSI | AINAM.<br>PROCESSARING<br>PROCESSARING<br>PROCESSA                                                                                                    | 00034                                | 2020<br>VALOR_CANCEL<br>VALOR_RESERV<br>VALOR_ASSOCI<br>VALOR_ASSOCI<br>VALOR_ASSOCI<br>VALOR_ASSOCI<br>VALOR_TOTAL_<br>VALOR_TASOCI<br>VALOR_NASSOCI<br>VALOR_NASSOCI   | 49<br>ADO_OF<br>A<br>ADO<br>ADO_TOTAL<br>CIAR<br>ADO_UTILIZADO<br>NAO_UTILIZADO<br>NAO_UTILIZADO<br>SOCISPONIVEL<br>ISOCIADO                                                                                                    | teste                | Contrato de Repose  | 92         | VALOR_ASSC<br>VALOR_ASSC<br>VALOR_ASSC<br>VALOR_ASSC<br>VALOR_NAO<br>VALOR_NAO<br>VALOR_NAO<br>VALOR_NAO<br>VALOR_NAO                            | S00000<br>CIADO_EMPENHAD<br>CIADO_ANULADO<br>CIADO_LIQUIDADO<br>CIADO_LIQUIDADO<br>ASSOCIADO_AEM<br>ASSOCIADO_AEM<br>ASSOCIADO_LIQUI<br>ASSOCIADO_LIQUI<br>ASSOCIADO_LIQUI         | 0<br>PENHAR<br>NHADO<br>ADO<br>DADO | 9                   |                 | 2        |
| In the second second se                                                                                                    | AINWA           AINWA           PROCESSARING           BY EXCESSARING           S S Z B 2 40           S B           S R           MERO           O           MERO           O           MERO           O           MERO           O           MERO           AMERO           AMERO           AMERO           AMERO           AMERO           AMERO           AMERO                                                                                                    | 000234                               | 2020<br>VALOR_CANCEL<br>VALOR_RESERV<br>VALOR_RESERV<br>VALOR_ASSOCI<br>VALOR_ASSOCI<br>VALOR_SASSOCI<br>VALOR_SASSOCI<br>VALOR_SASSOCI                                  | 49<br>ADO_OF<br>A<br>ADO<br>ADO_TOTAL<br>CIAR<br>ADO_UTILIZADO<br>AAO_UTILIZADO<br>ADO_UTILIZADO<br>ADO_UTILIZADO<br>ADO_UTILIZADO<br>ADO_UTILIZADO<br>ADO_UTILIZADO<br>ADO_UTILIZADO<br>ADO_UTILIZADO<br>ADO_UTILIZADO                                                                                                    | teste                | Contrato de Repose  | 92         | VALOR_ASSC<br>WALOR_ASSC<br>WALOR_ASSC<br>WALOR_NAS<br>WALOR_NAO<br>WALOR_NAO<br>WALOR_NAO<br>WALOR_NAO<br>SALOR_NAO                             | S00000<br>CIADO_EMPENHAQ<br>CIADO_ANULADO<br>DCIADO_LIQUIDADO<br>CIADO_PAGO<br>ASSOCIADO_EMPE<br>ASSOCIADO_EMPE<br>ASSOCIADO_INGU<br>ASSOCIADO_PAGO<br>ASSOCIADO_PAGO<br>ASSOCIADO | PENHAR<br>NHADO<br>ADO<br>DADO      | 9                   |                 | 2        |
| SICIETADA<br>MINICIPAL DE<br>TAZEIDA<br>I 141 2 2 4<br>Kolar ao topo<br>olunas da Grade<br>Boranao, Cesta<br>Roomtranto, pu<br>Boranao, Cesta<br>Borontranto, pu<br>Bruno, Instruum<br>BritruLo<br>Britro, Instruum<br>BritruLo<br>Bore societada<br>Recovizio<br>Bore societada<br>Recovizio<br>Bore societada<br>Recovizio<br>Recovizio<br>Recovizi<br>Recovizio<br>Recovizio<br>Recoviz                   |                                                                                                    | 00034                                | 2020<br>XALOR_CANCEL<br>XALOR_RESERV<br>XALOR_ASSOCI<br>XALOR_ASSOCI<br>XALOR_ASSOCI<br>XALOR_ASSOCI<br>XALOR_ASSOCI<br>XALOR_ASSOCI                                     | 49<br>ADO_OF<br>A<br>ADO_TOTAL<br>CICAR<br>ADO_UTILIZADO<br>AAO_UTILIZADO<br>ADO_DISPONIVEL<br>SOCIADO<br>ADO_A_EMPENHAR                                                                                                    | teste                | Contrato de Repose  | 92         | VALOR_ASSO<br>VALOR_ASSO<br>VALOR_ASSO<br>VALOR_ASSO<br>VALOR_NAO<br>VALOR_NAO<br>VALOR_NAO<br>VALOR_NAO<br>VALOR_NAO                            | CIADO_EMPENHAD<br>CIADO_LIQUIDADO<br>CIADO_LIQUIDADO<br>CIADO_LIQUIDADO<br>CIADO_PAGO<br>ASSOCIADO_A.EM<br>ASSOCIADO_AIQUI<br>ASSOCIADO_PAGO<br>ASSOCIADO_PAGO<br>ASSOCIADO        | o<br>PENHAR<br>NHADO<br>ADO<br>DADO | 9                   |                 |          |
| SIGRIFADA<br>MINICIPAL DE<br>INICIPAL DE<br>INICIPA                                                                                                    | ADAW.<br>PROCESSAFUNC<br>PRE DAPOS LTDA<br>S S Z B 2 10<br>S<br>DR<br>MERO<br>0<br>MERO<br>0<br>MERO<br>10<br>MERO<br>10 | 000334                               | 2020<br>MALOR_CANCEL<br>MALOR_RESERV<br>MALOR_RESERV<br>MALOR_ASSOCI<br>MALOR_ASSOCI<br>MALOR_ASSOCI<br>MALOR_ASSOCI<br>MALOR_ASSOCI                                     | 49<br>ADO_OF<br>A<br>ADO<br>ADO_TOTAL<br>CIAR<br>ADO_UTILIZADO<br>ADO_UTILIZADO<br>ADO_DISPONIVEL<br>SOCIADO<br>ADO_A_EMPENHAR                                                                                                    | teste                | Contrato de Repense | 92         | 2100<br>WALOR_ASSC<br>WALOR_ASSC<br>WALOR_ASSC<br>WALOR_ASSC<br>WALOR_NAO,<br>WALOR_NAO,<br>WALOR_NAO,<br>WALOR_NAO,<br>WALOR_NAO,<br>SALDO_NAO, | S00000<br>DCIADO_EMPENHAD<br>DCIADO_LUIDADO<br>DCIADO_LUIDADO<br>DCIADO_PAGO<br>ASSOCIADO_ANUL<br>ASSOCIADO_ANUL<br>ASSOCIADO_ANUL<br>ASSOCIADO_IQUI<br>ASSOCIADO                  | o<br>PENHAR<br>NHADO<br>ADO<br>DADO | 9                   |                 | 0        |
| SECRITADA<br>MUNICIPAL DE<br>FAZEIDA<br>IL 1 2 3 4<br>Helar ao topo<br>Contracto, ao topo<br>Contracto, ao topo<br>Contracto, ao topo<br>Contracto, ao topo<br>Contracto, and<br>Contracto, and<br>Contracto                                                                                                    | ADAW.<br>PROCESSIVENCE<br>PROCESSIVENCE<br>S S Z Z Z Z Z Z<br>S<br>N<br>R<br>MERO<br>0<br>MERO<br>0<br>MERO<br>0<br>MERO<br>1<br>1<br>1<br>1<br>1<br>1<br>1<br>1<br>1<br>1<br>1<br>1<br>1                                                                                                    | 000334                               | 2020<br>In: 95)<br>IVALOR, CANCEL<br>VALOR, ASSOCI<br>VALOR, ASSOCI<br>VALOR, ASSOCI<br>VALOR, ASSOCI<br>VALOR, ASSOCI<br>VALOR, ASSOCI<br>VALOR, ASSOCI                 | 49<br>ADO_OF<br>A<br>ADO_TOTAL<br>CIAR<br>ADO_TOTAL<br>CIAR<br>ADO_UTILIZADO<br>ADO_UTILIZADO<br>ADO_UTILIZADO<br>ADO_OSCIADO<br>ADO_A_EMPENHAR                                                                                                    | beste                | Contrato de Repense | 92         | 2100<br>WALOR_ASSC<br>WALOR_ASSC<br>WALOR_ASSC<br>WALOR_NAO<br>WALOR_NAO<br>WALOR_NAO<br>WALOR_NAO<br>WALOR_NAO<br>WALOR_NAO<br>SALDO_NAO        | SECONO<br>CIADO_EMPENHAD<br>CIADO_ANULADO<br>CIADO_LIQUIDADO<br>CIADO_PAGO<br>ASSOCIADO_EMPE<br>ASSOCIADO_EMPE<br>ASSOCIADO_EMPE<br>ASSOCIADO_INUL<br>ASSOCIADO_PAGO<br>ASSOCIADO  | o<br>PENHAR<br>NHADO<br>ADO<br>DADO | 9                   |                 |          |
| SICRITANA<br>MINICIPAL DE<br>TAZEIOA<br>I 13 2 2 4<br>Rolar so topo<br>Olunas da Grade<br>2008GAO, GEST<br>200NTRATADO<br>200NTRATADO<br>200N                                                                                                    |                                                                                                    | 000334                               | 2020<br>Sec 16)<br>VALOR, CANCEL<br>VALOR, RESERV<br>VALOR, ASSOCI<br>VALOR, ASSOCI<br>VALOR, ASSOCI<br>VALOR, ASSOCI<br>VALOR, ASSOCI<br>VALOR, ASSOCI<br>VALOR, ASSOCI | 49<br>ADO_OF<br>A<br>ADO_TOTAL<br>ICIAR<br>ADO_UTILIZADO<br>AAO_UTILIZADO<br>ADO_UTILIZADO<br>ADO_DISTANO<br>ADO_DISTANO<br>ADO_ | bede                 | Contrato de Reponse | 92         | 2100<br>WALOR_ASSC<br>WALOR_ASSC<br>WALOR_ASSC<br>WALOR_NAO<br>WALOR_NAO<br>WALOR_NAO<br>WALOR_NAO<br>WALOR_NAO                                  | CIADO_EMPENHAQ<br>CIADO_ANULADO<br>DCIADO_LIQUIDADO<br>DCIADO_LIQUIDADO<br>CIADO_PAGO<br>ASSOCIADO_ANUL<br>ASSOCIADO_IAQU<br>ASSOCIADO_PAGO<br>ASSOCIADO_PAGO<br>ASSOCIADO         | PENHAR<br>NHADO<br>ADO<br>DADO      |                     |                 |          |

### Personalizar

Para fazer um agrupamento, basta arrastar o título da coluna para o painel, conforme a figura:

| IEN | U: TESTE 1     |                   |                |                   |        |
|-----|----------------|-------------------|----------------|-------------------|--------|
|     |                |                   |                |                   |        |
|     |                |                   |                |                   |        |
|     |                |                   |                |                   |        |
| C   |                |                   |                |                   |        |
|     |                |                   |                |                   |        |
|     | ORGAO_GESTOR - | CONTRATO_NUMERO - | CONTRATO_ANO - | INGRESSO_NUMERO - | TITULO |
|     |                |                   |                |                   |        |
| Đ   | CONTRATADO:    |                   |                |                   |        |
|     |                |                   |                |                   |        |

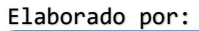

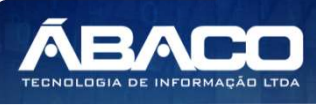

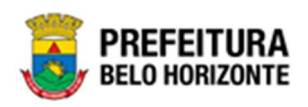

Desta forma, de acordo com este exemplo, os contratos serão listados abaixo das colunas, agrupadas pelo contratado, conforme a figura:

|                |                         |                |                   |          |                    |          | QtdLinhas:      | 30 Pe         | rsonalizar ★ | Expandir 🧨 | Retrair 🖌  |
|----------------|-------------------------|----------------|-------------------|----------|--------------------|----------|-----------------|---------------|--------------|------------|------------|
|                |                         |                |                   |          |                    |          |                 |               |              |            |            |
| ORGAO_GESTOR   | CONTRATO_NUMERO         | CONTRATO_ANO - | INGRESSO_NUMERO - | TITULO - | TIPO_INSTRUMENTO - | REDUZIDO | DESDOBRAMENTO + | VALOR_CONTRAT | VALOR_OF     | VALOR_CAN  | ICELADO_OF |
| CONTRATADO     |                         | <u></u>        |                   |          |                    | 11       | <u> </u>        |               |              |            |            |
| CONTRATADO: +  | QUE DOCE                |                |                   |          |                    |          |                 |               |              |            |            |
| CONTRATADO: 20 | 09 COMUNICACAO          |                |                   |          |                    |          |                 |               |              |            |            |
| CONTRATADO: 30 | REEN TECHNOLOGY         |                |                   |          |                    |          |                 |               |              |            |            |
| CONTRATADO: AP | ALIJO PINHO ADVOGADOS A | SSOCIADOS      |                   |          |                    |          |                 |               |              |            |            |
| CONTRATADO: M  | AFRAM GODINHO LIMA      |                |                   |          |                    |          |                 |               |              |            |            |
| CONTRATADO: M  | DVEIS KELMA             |                |                   |          |                    |          |                 |               |              |            |            |
| CONTRATADO: -R | IMAX PROCESSAMENTO DE I | DADOS LTDA     |                   |          |                    |          |                 |               |              |            |            |
|                |                         |                |                   |          |                    |          |                 |               |              |            |            |

Este formato (com este agrupamento), pode ser salvo, clicando no botão **Personalizar**. Desta forma, ao carregar a visão que foi gravada, poderá também carregar esta personalização, esta forma de agrupamento salva.

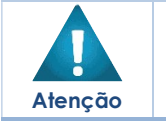

 Todas as Informações gravadas nesta Guia, afetarão apenas a Visão que está sendo gerada, e não as demais.

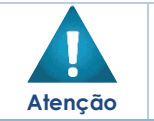

Após exclusão da Visão ou da Personalização, uma mensagem de confirmação será exibida. Concordando com a exclusão, a ação não poderá ser desfeita.

#### Carregar Visão

Através desta função, é possível carregar uma configuração (visão) já salva de relatório. Ao clicar em **Carregar Visão**, a tela inicial desta função se apresentará conforme a figura:

| Configuração de Visões: RELATÓRIO FINANCEIRO DA ASSOCIAÇÃO |         |                        |   |         |
|------------------------------------------------------------|---------|------------------------|---|---------|
| Nova Visão Carregar Visão                                  |         |                        |   |         |
| Visões da Consulta:                                        |         | Personalização Global: |   |         |
| ** Selecione **                                            | Excluir | **Selecione**          | ~ | Excluir |

Nesta janela, é possível selecionar a **visão de consulta** já salva, através do seletor. Ao selecionar a visão desejada, a tela será atualizada com as características da visão, conforme a imagem:

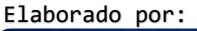

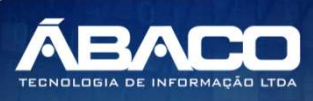

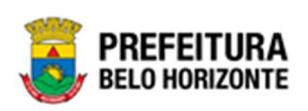

| New Yada Carringer Walan<br>Store as Consular<br>2016 - Isola 01<br>Vender ar New Kalon<br>Configurações da Visão<br>Capitor da Visualização Pitos Ordenção e Somarizadores Balvar Visão<br>Destros Oranse Il Grase Pivel Il Ordenção e Somarizadores Balvar Visão<br>Destros Oranse Il Grase Pivel III ordenção e Somarizadores Balvar Visão<br>Destros Oranse Il Grase Pivel III ordenção e Somarizadores Balvar Visão<br>Destros Oranse Il Grase Pivel III ordenção e Somarizadores Balvar Visão<br>Destros Oranse III destros III POF<br>Capiter Sonado Questrom III ordenção e Somarizadores Destros III destros III de                                                                                                    | Elicu<br>Elictoryto de Registro?  | Personalização Giose:                                                                                                    |
|----------------------------------------------------------------------------------------------------|-----------------------------------|----------------------------------------------------------------------------------------------------|
| eter & Consulta:                                                                                                    | Elicut                            | Perconatização didat:      ** Bisidone **      Costagelino e Ricolade em locas as pagima?      Costagelino e Ricolade em locas as pagima? |
| 2011 - Isaki 01 Veneta per Manufacto   Copoler ter Venetacolo  Prinos Delenação e Sonutraziones Esner Vitabo Destruc  Onser Parte Ordenação e Sonutraziones Esner Vitabo Destruc  Ontenação e Sonutraziones Esner Vitabo Destruc  Ontenação e Sonutraziones Esner Vitabo e Sonutraziones Esner Vitabo e Sonutraziones Esner Vitabo e Sonutraziones Esner Vitabo e Sonutrazione                                                                                                    | Elicit<br>Ebistingão de Registro? |                                                                                                    |
| Vesadar Mexikab C<br>Configurações da Visão<br>Copier da Visadazdo Fritos Ordenação e Sonoraziones Baivar Visão<br>Distrio: Qorase Ternas Pilo Contro Proc<br>Distrio: Qorase Ternas Pilos<br>Distrio: Qorase Ternas Pilos<br>Distrio: Distrio: Qorase Ternas Pilos<br>Distrio: Qorase Ternas Pilos<br>Distrio: Distrio: Qorase Ternas Pilos<br>Distrio: Distrio: Qorase Pilos<br>Distrio: Distrio: Distrio: Districtor<br>Distrio: Distrio: Districtor<br>Distrio: Districtor<br>Distrio: Districtor<br>Distrio: Districtor<br>Districtor<br>Dist | Litelingão de Registro?           | Cosseguino e Rodese em todas es pagina?                                                                                                   |
| Venitze fasciales ©<br>onfigurações da Visão<br>Captor da Visão<br>Datrico @Grase Riv 6 @ontos @FDF<br>Venitze Totos<br>Castros @Grase River Totos<br>Castros Castros Totos<br>Castros Castros Totos<br>Castros Castros (©                                                                                                    | Elitetingão de Registro?          | Cosseguino e Rodese em todes as pagina?                                                                                                   |
| Califor III Visualanção Pitos Ordenção e Sona/astores Baler Visão Destro: Oranes Pivé III Oratos III POF Unatir Todor Destro: Oranes Pivé III Oratos Columes Existêns Columes Existêns Columes Existêns                                                                                                    | Ebistingão de Registro?           | Cobeyalho a Rodayé em lodas as pagina?                                                                                                    |
| Calpber as Visualização Pritos Ordenação e Samarizadores Estava Visão Destriou Garase Rive Milloratios III POF Menar Todos Columas Exitadas Columas Exitadas Columas Exitadas                                                                                                    | Ebistingão de Registro?           | Cabeyalho e Rodapé em lodas as pagina?                                                                                                    |
| Destro: Glasse Marse Not Canado POP Mercer Tobos Columas Entities Colonas Columas (0)                                                                                                    | Distingão de Registro?            | Categalino e Rodapë em lodat at pagina?                                                                                                   |
| Hurser States<br>Columna Exclusions<br>Columna Exclusions                                                                                                    |                                   |                                                                                                    |
| Merzer Totos<br>Celuras Exteláss<br>Coreas o pestrar e                                                                                                    |                                   |                                                                                                    |
| Columa Exhibites                                                                                                    |                                   |                                                                                                    |
| CORBAD_GESTOR                                                                                                    |                                   |                                                                                                    |
|                                                                                                    | VALOR_ASSOCIADO_UTILIZADO         |                                                                                                    |
| CONTRATADO 0                                                                                                    | VALOR_TOTAL_NAD_UTILIZADO         |                                                                                                    |
| CONTRATO_NUMERO 0                                                                                                    | VALOR_ASSOCIADO_DISPONIVEL        |                                                                                                    |
| CONTRATO_ANDI 0                                                                                                    | VALOR_NAO_A 8 BOCIADO             |                                                                                                    |
| MORE 180_NUMERO 0                                                                                                    | VALOR_ASSOCIADO_A_EMPENHAR; 0     |                                                                                                    |
|                                                                                                    | VALOR_A 8 SOCIADO_EMPENHADOJ      |                                                                                                    |
|                                                                                                    | VALOR_A 8 SOCIADO_ANULADO; •      |                                                                                                    |
| REDUZIDO 0                                                                                                    | VALOR_A 8 SOCIADO_LIQUIDADO       |                                                                                                    |
|                                                                                                    | ALOR_ASSOCIADO_PAGO               |                                                                                                    |
| ALOR_CONTRATO .                                                                                                    | VALOR_NAO_ASSOCIADO_A_EMPENHAR    |                                                                                                    |
| VALOR_OF 0                                                                                                    | ALOR_NAO_A880CIADO_EMPENHADO      |                                                                                                    |
| ALOR_CANCELADO_OF                                                                                                    | ALOR_NAO_ASSOCIADO_ANULADO        |                                                                                                    |
| ALOR_RE BERVAL 0                                                                                                    | VALOR_NAO_A 8 SOCIADO_LIQUIDADO   |                                                                                                    |
| ALOR_ASSOCIADO 0                                                                                                    | ALOR_NAO_A 8 BOCIADO_PAGO         |                                                                                                    |
| ALOR_ASSOCIADO_TOTAL                                                                                                    | ALDO_NAO_ASSOCIADO                |                                                                                                    |

A partir da escolha da visão, há a possibilidade de escolher uma **Personalização Global**, onde é possível carregar uma personalização já salva, conforme exibido em **Nova Visão** >> **Personalizar**.

Ao lado de Visões da Consulta há a opção Excluir. Ao lado de Personalização Global, também há a função Excluir. Esta função permite deletar a visão ou a personalização selecionada já salva.

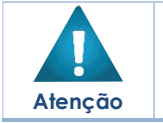

 Após exclusão da Visão ou da Personalização, uma mensagem de confirmação será exibida. Concordando com a exclusão, a ação não poderá ser desfeita.

Ao selecionar a Visão a ser carregada e a personalização (caso houver), é possível então visualizar o resultado da visão, clicando em **Visualizar Resultado**.

A tela da visualização da visão é aberta, onde é possível ver o resultado da visão criada. No caso de haver sido selecionado, na guia *Filtros*, o campo do filtro como preenchimento obrigatório, uma janela se apresentará, obrigando o preenchimento deste campo obrigatório, e esta tela se apresentará conforme a imagem:

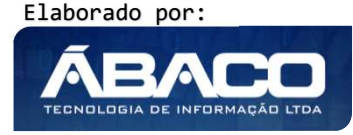

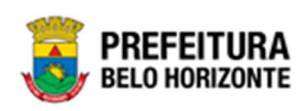

| TESTE 01              |   |  |
|-----------------------|---|--|
| gestor Igual (=) : 🗰  |   |  |
|                       |   |  |
| Personalização Salva: | ~ |  |
|                       | - |  |
|                       |   |  |
|                       |   |  |
|                       |   |  |
|                       |   |  |

Neste caso, é necessário preencher com o filtro obrigatório, conforme definido anteriormente.

Caso não tenha sido selecionado o preenchimento obrigatório, basta clicar em **Visualizar Resultado**, para observar como ficou esta Visão.

Ao gerar a visualização, o sistema trará o relatório de acordo com a Visão criada, conforme a figura:

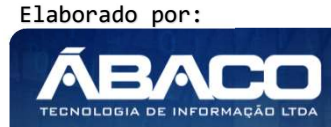

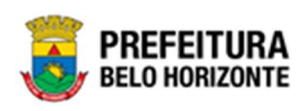

| Arrastie um carr | po para o painel para qu                                          | ue seja apupado.                          | 1                  |           |                                        |                                |                           |                    |                                                                                                    |        |                     |                    |       |
|------------------|-------------------------------------------------------------------|-------------------------------------------|--------------------|-----------|----------------------------------------|--------------------------------|---------------------------|--------------------|----------------------------------------------------------------------------------------------------|--------|---------------------|--------------------|-------|
| Nº Contrato -    | Orgão gestor                                                      | Contratado [-]                            | Valor do contrato  | Reduido - | Valor 0.F / 0.S Anulado -              | Nº Instrumento de ingresso PBH | Tipo do instrumento de la | igresso -          | Título do Instrumento de Ingre                                                                                                    | 850 -  | Valor do reduzido - | Saldo associado -  | Valor |
|                  | SUPERINTENDÊNCIA                                                  |                                           |                    |           |                                        |                                |                           |                    |                                                                                                    | _      |                     |                    | _     |
| 154              | DE<br>DESENVOLVIMENTO<br>DA CAPITAL<br>SUPERINTENDÊNCIA           | GODINHO LIMA                              | R\$8.932.712,60    | 57        | R\$0,00                                | 39                             | Contrato de Repasse       |                    | TESTE TITULO                                                                                                    |        | R\$3.000.000,00     | R\$0,00            |       |
| 109              | DE<br>DESENVOLVIMENTO<br>DA CAPITAL                               | -RIMAX<br>PROCESSAMENTO<br>DE DADOS LTDA  | R\$600.000,00      | 65        | R\$0,00                                | 49                             | Contrato de Repasse       |                    | teste                                                                                                    |        | R\$600.000,00       | R\$1.450,00        |       |
| 114              | SECRETARIA<br>MUNICIPAL DE<br>FAZENDA<br>SUPERINTENDÊNCIA         | 3GREEN<br>TECHNOLOGY                      | R\$810.000,00      | 94        | R\$0,00                                | 50                             | Convênio Estadual         |                    | teste aba valores                                                                                                    |        | R\$400.000,00       | R\$0,00            |       |
| 128              | DE<br>DESENVOLVIMENTO<br>DA CAPITAL                               | MAFRAM<br>GODINHO LIMA                    | R\$8,000,00        | 65        | R\$0,00                                | 39                             | Contrato de Repasse       |                    | TESTE TITULO                                                                                                    |        | R\$8.000,00         | R\$400,00          |       |
| 302              | SECRETARIA<br>MUNICIPAL DE<br>FAZENDA<br>SECRETARIA               | MAFRAM<br>GODINHO LIMA                    | R\$102.536,00      | 107       | R\$0,00                                | 39                             | Contrato de Repasse       |                    | TESTE TITULO                                                                                                    |        | R\$100.332,50       | R\$50.332,50       |       |
| 290              | MUNICIPAL DE<br>FAZENDA<br>SECRETARIA                             | GODINHO LIMA                              | R\$400.000,00      | 93        | R\$0,00                                | 49                             | Contrato de Repasse       |                    | teste                                                                                                    |        | R\$150.000,00       | R\$0,00            |       |
| 278              | SECRETARIA<br>MUNICIPAL DE                                        | ARALIO PINHO<br>ARALIO PINHO<br>ADVOGADOS | R\$100.000,00      | 94        | +cs0,00<br>R\$0,00                     | 53                             | Convênio Interno          |                    | Convênio Interno                                                                                                    |        | R\$100,00           | R\$1,00<br>R\$0,00 |       |
| 279              | FAZENDA<br>SECRETARIA<br>MUNICIPAL DE<br>FAZENCA                  | ASSOCIADOS<br>ARALIJO PINHO<br>ADVOGADOS  | R\$100.000,00      | 94        | R\$0,00                                | 39                             | Contrato de Repaise       |                    | TESTE TITULO                                                                                                    |        | R\$100,00           | R\$13,00           |       |
| 167              | FUNDAÇÃO<br>MUNICIPAL DE<br>CULTURA                               | MAFRAM<br>GODINHD LIMA                    | R\$20.000,00       | 119       | R\$0,00                                | 39                             | Contrato de Repasse       |                    | TESTE TITULO                                                                                                    |        | R\$15.000,00        | R\$15.000,00       |       |
| 158              | SECRETARIA<br>MUNICIPAL DE<br>FAZENDA                             | MAFRAM<br>GODINHO LIMA                    | R\$20.200,00       | 116       | R\$0,00                                | 39                             | Contrato de Repasse       |                    | TESTE TITULO                                                                                                    |        | R\$5.000,00         | R\$1.000,00        |       |
| 113              | SECRETARIA<br>MUNICIPAL DE<br>FAZENDA                             |                                           | R\$403.481,34      | 32        | R\$0,00                                | 50                             | Convénio Estadual         |                    | teste aba valores                                                                                                    |        | R\$208.280,80       | R\$1.000,00        |       |
| 169              | COMPANHIA<br>URBANIZADORA E<br>DE HABITAÇÃO DE<br>BELO HORIZONTE  | MOVEIS KELMA                              | R\$20.000,00       | 71        | R\$0,00                                | 39                             | Contrato de Repasse       |                    | TESTE TITULO                                                                                                    |        | R\$5.000,00         | R\$1.000,00        |       |
| 245              | SECRETARIA<br>MUNICIPAL DE<br>FAZENDA                             | -RIMAX<br>PROCESSAMENTO<br>DE DADOS LIDA  | R\$15.000,00       | 104       | R\$0,00                                | 39                             | Contrato de Repasse       |                    | TESTE TITULO                                                                                                    |        | R\$5.000,00         | R\$2.500,00        |       |
| 111              | MUNICIPAL DE<br>OBRAS E<br>INFRAESTRUTURA                         | -RIMAX<br>PROCESSAMENTO<br>DE DADOS LIDA  | R\$990.360,00      | 58        | R\$0,00                                | 49                             | Contrato de Repasse       |                    | teste                                                                                                    |        | R\$90.003,33        | R\$1.000,00        |       |
| 162              | SECRETARIA<br>MUNICIPAL DE<br>FAZENDA                             | MAFRAM<br>GODINHO LIMA                    | R\$20.000,00       | 94        | R\$0,00                                | 39                             | Contrato de Repasse       |                    | TESTE TITULO                                                                                                    |        | R\$10.000,00        | R\$8,000,00        |       |
| 154              | SUPERINTENDENCIA<br>DE<br>DESENVOLVIMENTO<br>DA CAPITAL           | MATRAM<br>GODINHO LIMA                    | R\$8.932.712,60    | 58        | R\$0,00                                | 39                             | Contrato de Repasse       |                    | TESTE TITULO                                                                                                    |        | R\$932.712,60       | R\$0,00            |       |
| 301              | SECRETARIA<br>MUNICIPAL DE<br>FAZENDA                             | -RIMAX<br>PROCESSAMENTO<br>DE DADOS LIDA  | R\$400.000,00      | 93        | R\$0,00                                | 49                             | Contrato de Repasse       |                    | teste                                                                                                    |        | R\$150.000,00       | R\$0,00            |       |
| 303              | SECRETARIA<br>MUNICIPAL DE<br>FAZENDA<br>SECRETARIA               | + QUE DOCE                                | R\$141.050,00      | 97        | R\$0,00                                | 39                             | Contrato de Repesse       |                    | TESTE TITULO                                                                                                    |        | R\$140.000,00       | R\$40.000,00       |       |
| 290              | MUNICIPAL DE<br>FAZENDA<br>COMPANHIA                              | GODINHO LIMA                              | R\$400.000,00      | 96        | R\$0,00                                | 38                             | Contrato de Repasse       |                    | TESTE TITULO                                                                                                    |        | R\$50.000,00        | R\$20.000,00       |       |
| 169              | URBANIZADORA E<br>DE HABITAÇÃO DE<br>BELO HORIZONTE<br>SECRETARIA | MOVEIS KELMA                              | R\$20.000,00       | 73        | R\$0,00                                | 39                             | Contrato de Repasse       |                    | TESTE TITULO                                                                                                    |        | R\$15.000,00        | R\$3.500,00        |       |
| 171              | MUNICIPAL DE<br>FAZENDA<br>SECRETARIA                             | GODINHO LIMA                              | R\$384.861,16      | 105       | R\$0,00                                | 39                             | Contrato de Repasse       |                    | TESTE TITULO                                                                                                    |        | R\$56.280,76        | R\$490,00          |       |
| 190              | MUNICIPAL DE<br>FAZENDA<br>SEC. MUN. DE ASS.<br>SOCIAL            | PROCESSAMENTO<br>DE DADOS LIDA            | R\$350,00          | 96        | R\$0,00                                | 39                             | Contrato de Repasse       |                    | TESTE TITULO                                                                                                    |        | R\$350,00           | R\$0,00            |       |
| 156              | SEGURANÇA<br>ALIMENTAR E<br>CIDADANIA                             | PROCESSAMENTO<br>DE DADOS LTDA            | R\$2,495.600,00    | 32        | R\$0,00                                | 39                             | Contrato de Repasse       |                    | TESTE TITULO                                                                                                    |        | R\$1.000.000,00     | R\$1.500,00        |       |
| 129              | FUNDAÇÃO<br>MUNICIPAL DE<br>CULTURA<br>SECRETARIA                 | MOVEIS KELMA                              | R\$12.500,00       | 125       | R\$0,00                                | 49                             | Contrato de Repasse       |                    | teste                                                                                                    |        | R\$12.500,00        | R\$1.000,00        |       |
| 112              | MUNICIPAL DE<br>FAZENDA<br>SUPERINTENDÊNCIA                       | GODINHO LIMA                              | R\$402.483,36      | 35.       | R\$0,00                                | 39                             | Contrato de Repasse       |                    | TESTE TITULO                                                                                                    |        | P*98_855,15         | <u>"</u> .2A458,50 |       |
| 128              | DE<br>DESENVOLVIMENTO<br>DA CAPITAL                               | MAFRAM<br>GODINHO LIMA                    | R\$8.000,00        | 65        | R\$0,00                                | 53                             | Comiênio Interno          |                    | Convěnio Interno                                                                                                    |        | R\$8.000,00         | R\$1.000,00        |       |
| 178              | DE<br>DESENVOLVIMENTO<br>DA CAPITAL                               | MAFRAM<br>GODINHO LIMA                    | R\$5.000,00        | 65        | R\$0,00                                | 49                             | Contrato de Repasse       |                    | teste                                                                                                    |        | R\$8.000,00         | R\$4.000,00        |       |
| CONTAR:95        | 4 🕑 Página: 1 de 4                                                | (Qtde: 95)                                | SOMA:74.502.496,98 |           |                                        |                                |                           |                    |                                                                                                    |        |                     |                    |       |
|                  |                                                                   |                                           |                    |           |                                        |                                |                           |                    |                                                                                                    |        |                     |                    |       |
| Rolar ao topo    | 5                                                                 |                                           |                    |           |                                        |                                |                           |                    |                                                                                                    |        |                     |                    |       |
| Columns do C     | ale                                                               |                                           |                    |           |                                        |                                |                           |                    |                                                                                                    |        |                     |                    |       |
| Orgão gesti      | or                                                                |                                           |                    | Valor O   | F / O.S Anulado                        |                                |                           | Valor li           | quidado associado                                                                                                    |        |                     |                    |       |
| Contratado       |                                                                   |                                           |                    | Valor de  | o reduzido                             |                                | 2                         | Valor p            | ago associado                                                                                                    |        |                     |                    |       |
| N° Contrato      | nto de ingresso PE                                                | н                                         |                    | Valor as  | ssociado<br>ssociado                   |                                |                           | Valor d            | os pedidos a empenhar nã<br>npenhado não associado                                                                                                    | io ass | ociado              |                    |       |
| Titulo do in     | strumento de ingre                                                | \$50                                      |                    | Valor na  | ão associado                           |                                |                           | Valor a            | nulado não associado                                                                                                    |        |                     |                    |       |
| Tipo do inst     | trumento de ingres                                                | 50                                        |                    | Valor de  | os pedidos a empenhar                  | associado                      |                           | Valor li           | quidado não associado                                                                                                    |        |                     |                    |       |
| Reduzido         | ntrato                                                            |                                           |                    | Valor er  | mpenhado associado<br>nulado associado |                                |                           | Valor p<br>Saldo n | ago não associado<br>ão associado                                                                                                    |        |                     |                    |       |
| Valor O.F / 0    | D.S                                                               |                                           |                    |           |                                        |                                |                           |                    |                                                                                                    |        |                     |                    |       |
| Exportar         |                                                                   |                                           |                    |           |                                        |                                |                           |                    |                                                                                                    |        |                     |                    |       |
|                  |                                                                   | For                                       | nato:              | PDF       |                                        |                                |                           |                    | 5 ~ Processar                                                                                                    | 1 B.   | 6                   |                    |       |
|                  |                                                                   |                                           |                    |           |                                        |                                |                           |                    | and the second second s | -      |                     |                    |       |

Elaborado por:

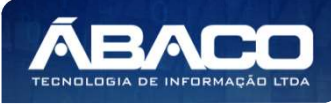

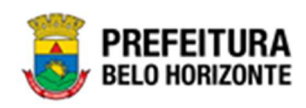

Sendo campos dessa visão:

| Legenda | Função             | Descrição                                                                       |
|---------|--------------------|---------------------------------------------------------------------------------|
| 1       | Painel             | <ul> <li>Painel para onde os títulos das colunas desejadas devem ser</li> </ul> |
|         |                    | arrastadas para agrupamento                                                     |
| 2       | Qtd. Linhas        | <ul> <li>Permite digitar a quantidade de linhas exibidas por página.</li> </ul> |
| 3       | Personalizar       | <ul> <li>Permite salvar o formato de agrupamento feito.</li> </ul>              |
| 4       | Expandir / Retrair | <ul> <li>Permite Expandir ou Retrair os agrupamentos do Relatório.</li> </ul>   |
| 5       | Formato            | • Seletor que permite escolher o formato do arquivo gerado                      |
|         |                    | para exportação.                                                                |
| 6       | Processar          | <ul> <li>Confirma a exportação do relatório gerado.</li> </ul>                  |

#### Painel

Neste campo, é possível arrastar os títulos das colunas a serem agrupadas. É necessário clicar com o mouse em cima do título da coluna e arrastar até o campo Painel. Também é possível tirar o agrupamento do painel e "devolvê-lo" para as colunas. É possível inserir várias colunas para agrupamento ao painel. O agrupamento será feito pela ordem que forem adicionadas as colunas ao painel, conforme o exemplo:

|     |                    |                    |                                  |                 | QtdLinh                                   | as: 30                | Perso       | nalizar ★     | •     | Expandir 🦨       | Retrair ⊀   |
|-----|--------------------|--------------------|----------------------------------|-----------------|-------------------------------------------|-----------------------|-------------|---------------|-------|------------------|-------------|
| Cor | itratado 🛆 🔄 🔳     | ipo do instrumento | de ingresso $\triangle$          |                 |                                           |                       |             |               |       |                  |             |
|     | Nº Contrato        | Órgão gestor -     | Valor do contrato 👻              | Reduzido        | Valor O.F / O.S Anulado                   | Nº Instrumento de ing | resso PBH - | Título do Ins | strum | ento de Ingresso | Valor do re |
| Ð   | Contratado: (Nº Co | ntrato:CONTAR(6),  | Valor do contrato: SOM           | IAR(1.618.015,  | 36))                                      | J.                    | 1           |               |       |                  |             |
| Ð ( | Contratado: + QUE  | DOCE (Nº Contrat   | :CONTAR(1), Valor do             | contrato: SOM   | AR(141.050,00))                           |                       |             |               |       |                  |             |
| Ð ( | Contratado: 2009 C | OMUNICACAO (Nº     | Contrato:CONTAR(1), \            | alor do contra  | to: SOMAR(72.000,00))                     |                       |             |               |       |                  |             |
| Ð ( | Contratado: 3GREE  | N TECHNOLOGY (N    | <sup>o</sup> Contrato:CONTAR(6), | Valor do contr  | rato: SOMAR(4.840.000,00))                |                       |             |               |       |                  |             |
| ÷ ( | Contratado: ARAUJ  | PINHO ADVOGAL      | OOS ASSOCIADOS (Nº C             | Contrato:CONT   | AR(5), Valor <mark>do</mark> contrato: SO | MAR(500.000,00))      |             |               |       |                  |             |
| Ð ( | Contratado: MAFRA  | M GODINHO LIMA     | (Nº Contrato:CONTAR(             | 50), Valor do c | ontrato: SOMAR(58.697.961,                | 22))                  |             |               |       |                  |             |
| Ð ( | Contratado: MOVEI: | 5 KELMA (Nº Contr  | ato:CONTAR(11), Valor            | do contrato: S  | OMAR(173.290,00))                         |                       |             |               |       |                  |             |
| Ð ( | Contratado: -RIMAX | PROCESSAMENTO      | DE DADOS LTDA (Nº (              | Contrato:CONT   | AR(15), Valor do contrato: S              | OMAR(8.560.180,40))   |             |               |       |                  |             |
| _   | CONTAR:95          |                    | SOMA:74.602.496.98               |                 |                                           |                       | -           |               |       |                  |             |

Onde, como no exemplo, o primeiro agrupador é o *Contratado*, a listagem exibe os contratos agrupados por *Contratado*. Porém, como o segundo agrupador no painel é o *Tipo do Instrumento de Ingresso*, ao clicar no símbolo + ao lado de cada agrupamento, ele expandirá e exibirá o próximo agrupador, que, neste exemplo, é por *Tipo do Instrumento de Ingresso*, conforme a imagem:

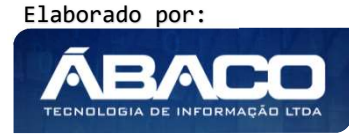

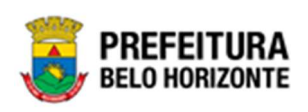

|    |                                                                  |                                        |                                                   |                                                        | QtdLinha                                                       | as: 30                                  | Perso    | nalizar ★    | •     | Expandir .*        | Retrair 💉   |
|----|------------------------------------------------------------------|----------------------------------------|---------------------------------------------------|--------------------------------------------------------|----------------------------------------------------------------|-----------------------------------------|----------|--------------|-------|--------------------|-------------|
| Co | ontratado 🛆 🖃 🛛 T                                                | ïpo do instrumento                     | de ingresso $\triangle$                           |                                                        |                                                                |                                         |          |              |       |                    |             |
|    | Nº Contrato -                                                    | Órgão gestor -                         | Valor do contrato 🖃                               | Reduzido                                               | Valor O.F / O.S Anulado                                        | Nº Instrumento de ingre                 | ISSO PBH | Título do In | strum | ento de Ingresso – | Valor do re |
| Θ  | Contratado: (Nº Cor                                              | ntrato:CONTAR(6),                      | Valor do contrato: SON                            | MAR(1.618.015                                          | 36))                                                           |                                         |          |              |       |                    |             |
|    | <ul> <li>⊕ Tipo do instrum</li> <li>⊕ Tipo do instrum</li> </ul> | ento de ingresso:<br>ento de ingresso: | Contrato de Repasse (N<br>Convênio Estadual (Nº ( | <ul> <li>Contrato:CO</li> <li>Contrato:CONT</li> </ul> | NTAR(5), Valor do contrato: S<br>AR(1), Valor do contrato: SON | OMAR(1.214.534,02))<br>IAR(403.481,34)) |          |              |       |                    |             |
| Ð  | Contratado: + QUE                                                | DOCE (N° Contrat                       | o:CONTAR(1), Valor do                             | contrato: SOM                                          | AR(141.050,00))                                                |                                         |          |              |       |                    |             |
| Ð  | Contratado: 2009 C                                               | OMUNICACAO (Nº                         | Contrato:CONTAR(1), \                             | /alor do contra                                        | to: SOMAR(72.000,00))                                          |                                         |          |              |       |                    |             |
| Ð  | Contratado: 3GREE                                                | N TECHNOLOGY (N                        | <sup>IO</sup> Contrato:CONTAR(6)                  | , Valor do cont                                        | rato: SOMAR(4.840.000,00))                                     |                                         |          |              |       |                    |             |
| Œ  | Contratado: ARAUJO                                               | o pin <mark>ho</mark> advogai          | DOS ASSOCIADOS (Nº 0                              | Contrato:CONT                                          | AR(5), Valor do contrato: SOM                                  | IAR(500.000,00))                        |          |              |       |                    |             |
| Œ  | Contratado: MAFRA                                                | M GODINHO LIMA                         | (Nº Contrato:CONTAR(                              | 50), Valor do o                                        | ontrato: SOMAR(58.697.961,2                                    | (2))                                    |          |              |       |                    |             |
| Ð  | Contratado: MOVEIS                                               | S <mark>KELMA (Nº Contr</mark>         | ato:CONTAR(11), Valor                             | do contrato: 9                                         | OMAR(173.290,00))                                              |                                         |          |              |       |                    |             |
| Œ  | Contratado: -RIMAX                                               | PROCESSAMENT                           | DE DADOS LTDA (Nº                                 | Contrato:CONT                                          | AR(15), Valor do contrato: SC                                  | MAR(8.560.180,40))                      |          |              |       |                    |             |
|    | CONTAR:95                                                        |                                        | SOMA:74.602.496,98                                |                                                        |                                                                |                                         |          |              |       |                    |             |
| <  | [ <b>1</b> ] 💽 Página: 1 d                                       | le 1 (Qtde: 10)                        |                                                   |                                                        |                                                                |                                         |          |              |       |                    |             |
| _  |                                                                  |                                        |                                                   |                                                        |                                                                |                                         |          |              |       |                    |             |

E desta forma, ao clicar em + ao lado do Tipo do Instrumento de Ingresso, este agrupamento também se expande, exibindo os contratos selecionados, conforme imagem:

| Contratado A ·       Too do instrumento de ingresso A ·         Nº Contratado ·       Ór gão gesturi ·       Valor do contrato ·       Reduzici ·       Valor D.F / O.S.Amulado ·       Nº Enstrumento de ingresso PBH ·       Título do Enstrumento de Ingresso ·         Ocutratado: (Nº Contrato: CONTAR(6), Valor do contrato: SOMAR(1.618.015,36))       •       •       •         Image: Tipo do instrumento de ingresso: Contrato de Repasse (Nº Contrato: CONTAR(5), Valor do contrato: SOMAR(1.214.534,02))       •       •         Tipo do instrumento de ingresso: Contrato de Repasse (Nº Contrato: CONTAR(5), Valor do contrato: SOMAR(403.481,34))       •       •         SECRETARIA<br>113       R\$403.481,34       72       R\$0,00       50       teste atta valores         •       Contratado: + QUE DOCE (Nº Contrato: CONTAR(1), Valor do contrato: SOMAR(141.050,00))       •       •       •         •       Contratado: 2009 COMUNICACAO (Nº Contrato: CONTAR(1), valor do contrato: SOMAR(/2.000.03))       •       • | Valer do n |
|----------------------------------------------------------------------------------------------------|------------|
| N° Contrato       Ór gão gestor       Valor do contrato -       Reduado       Valor O F / O S Analado       Nº Enstrumento de ingresso PBH       Título do Enstrumento de Ingresso -         Ocurtatado: (Nº Contrato:CONTAR(6), Valor do contrato: SOMAR(1618.015,36))                                                                                                    | Valur do r |
| Contratado: (NP Contratado: (NP Contrato: CONTAR(6), Valor do contrato: SDMAR(1 618.015,36))                                                                                                    |            |
| SECREDIVIA<br>111         SECREDIVIA<br>MILICIPAL DC         R\$400.481,74         D2         R\$0,00         50         teste aba velores           II         Contratado: + QUE DOCE (Nº Contrato:CONTAR(1), Valor do contrato: SOM/R(141.050,00))         50         teste aba velores           II         Contratado: + QUE DOCE (Nº Contrato:CONTAR(1), Valor do contrato: SOM/R(141.050,00))         50         teste aba velores           III         Contratado: 2009 COMUNICACAO (Nº Contrato:CONTAR(1), valor do contrato: SOM/R(141.050,00))         50         teste aba velores                                                                                                    |            |
| The Contractado: + QUE DOCE (NP Contrato:CONTAR(1), Valor do contrato: SOMAR(141.050,00)) Contractado: 2009 COMUNICACRO (Nº Contrato:CONTAR(1), valor do contrato: SOMAR(/2.000,00))                                                                                                    | BS2        |
| B) Contratado: 2009 COMUNLIACAO (Nº Contrato: CONTAR(1), Valor do contrato: SOMAR(72:000.00))                                                                                                    |            |
|                                                                                                    |            |
| B Contratado: SGREEN TECHNOLOGY (Nº Contrato:CONTAK(6), Valor do contrato: SCMAR(4.840.000,L0))                                                                                                    |            |
| Centratado: ARAUJO PINI IO ADVOGADOS ASSOCIADOS (Nº Contrato:CONTAR(5), Valor do contrato: SOMAR(500.00C,00))                                                                                                    |            |
| Contratado: MATRAM GODINIO LIMA (Nº Contrato:CONTAR(50), Valor do contrato: SOMAR(58,697,951,22))                                                                                                    |            |
| 3 Contratado: MOVETS KELMA (Nº Contrato:CONTAR(11), Valor dn contrato: SOMAR(173.290,00))                                                                                                    |            |
| <ul> <li>Contratado: -R3MAX PROCESSAMENTO DE DADOS LTDA (Nº Contrato:CONTAR(15), Valor do contrato: SOMAR(8:550.180,40))</li> </ul>                                                                                                    |            |
| CONTAR:95 SOMA:71.602.496.98                                                                                                    |            |
| < [1] > Página: 1 de 1 (Qtde: 11)                                                                                                    |            |

## **Qte Linhas**

Neste campo, é possível definir a quantidade de linhas exibidas no relatório. Para isso, basta clicar no campo (previamente definido para exibir o relatório com 30 linhas) e editar

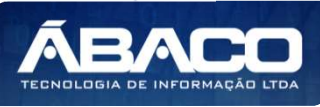

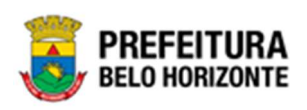

esse valor. Ao digitar uma nova quantidade de linhas, é necessário clicar fora do campo ou na tecla Tab para atualizar o relatório com a quantidade de linhas desejada.

| 100000000000000000000000000000000000000 |    |
|-----------------------------------------|----|
| QtdLinhas:                              | 10 |

#### Personalizar

Neste campo, é possível salvar uma configuração de relatório, de agrupamento. Desta forma, após configurar os agrupadores de dados no painel, basta clicar em **Personalizar**, e este padrão estará salvo para futuros relatórios.

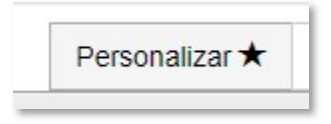

#### Expandir / Retrair

Neste campo, é possível expandir os agrupamentos ou retraí-los de forma automática. Esta função também pode ser feita clicando nos ícones + (expandir) ou – (retrair) ao lado de cada agrupamento. A expansão ocorre em todos os níveis, assim como a retração.

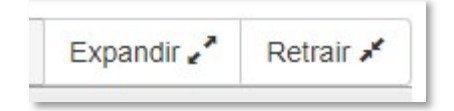

#### Formato

Neste campo, é possível, através do seletor, definir qual o formato de exportação, podendo ser pdf, excel, html, word, etc. Basta clicar no seletor e escolher qual o formato de exportação, conforme a imagem:

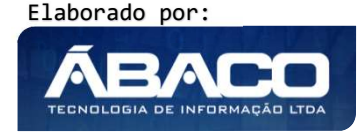

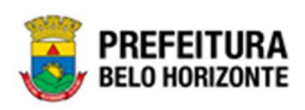

| Exportar                                 |                             |                                                                            |           |
|------------------------------------------|-----------------------------|----------------------------------------------------------------------------|-----------|
|                                          | Formato:                    | PDF                                                                        | Processar |
|                                          |                             | PDF                                                                        |           |
| Voltar A Recar                           | regar <i>G</i>              | XLS<br>XLS(SEM FORMATO)<br>XLSX<br>XLSX(SEM FORMATO)<br>CSV<br>TEXT<br>RTF |           |
| NTEGRADA DE GESTÃO<br>GRADO DE CONSULTAS | GERENCIAIS - teste - Versão | HTML<br>22 DOC                                                             |           |

#### Processar

Este botão permite a confirmação da ação de exportação, no formato selecionado. Após selecionar o formato de exportação e clicado em **Processar**, o arquivo gerado será baixado automaticamente para o computador do usuário, no formato desejado. Para acessar o resultado desta exportação, basta abrir o arquivo.

Para exemplificar esta ação, a exportação foi feita no formato x/s, onde ao processar, foi baixado o arquivo automaticamente, e aparecerá conforme imagem:

|           | Crgão gestor                      | Valor O.F / O.S Anulado                | Valor liquidado associado                   |              |
|-----------|-----------------------------------|----------------------------------------|---------------------------------------------|--------------|
|           | Contratado                        | Valor do reduzido                      | Valor pago associado                        |              |
|           | Nº Contrato                       | Valor associado                        | ✓Valor dos pedidos a empenhar não associado |              |
|           | Nº Instrumento de Ingresso PBH    | Saldo associado                        | ✓valor empenhado não associado              |              |
|           | Título do Instrumento de Ingresso | Valor não associado                    | Valor anulado não associado                 |              |
|           | Tipo do instrumento de ingresso   | Valor dos pedidos a empenhar associado | ✓Valor liquidado não associado              |              |
|           | Reduzido                          | Valor empenhado associado              | ✓Valor pago não associado                   |              |
|           | Valor do contrato                 | Valor anulado associado                | Saldo não associado                         |              |
|           | Valor O.F / O.S                   |                                        |                                             |              |
|           |                                   |                                        |                                             |              |
|           |                                   |                                        |                                             |              |
|           | Exportar                          |                                        |                                             |              |
|           |                                   |                                        |                                             |              |
|           | Formation                         |                                        |                                             |              |
|           | Pormato.                          | XLS                                    | Processar 🐱                                 |              |
|           |                                   |                                        |                                             |              |
|           |                                   |                                        |                                             |              |
|           | Voltar 🛧 Recarregar C             |                                        |                                             |              |
|           |                                   |                                        |                                             |              |
|           |                                   |                                        |                                             |              |
|           |                                   |                                        |                                             |              |
| cxport115 | 1501476.xls                       |                                        |                                             | Exibir todos |
|           | 1.0                               |                                        |                                             |              |

Ao clicar no arquivo baixado, conforme este exemplo, um arquivo em excel se abrirá, conforme a imagem:

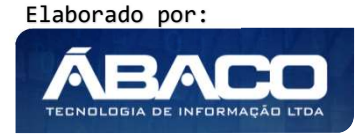

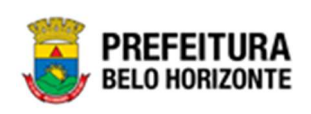

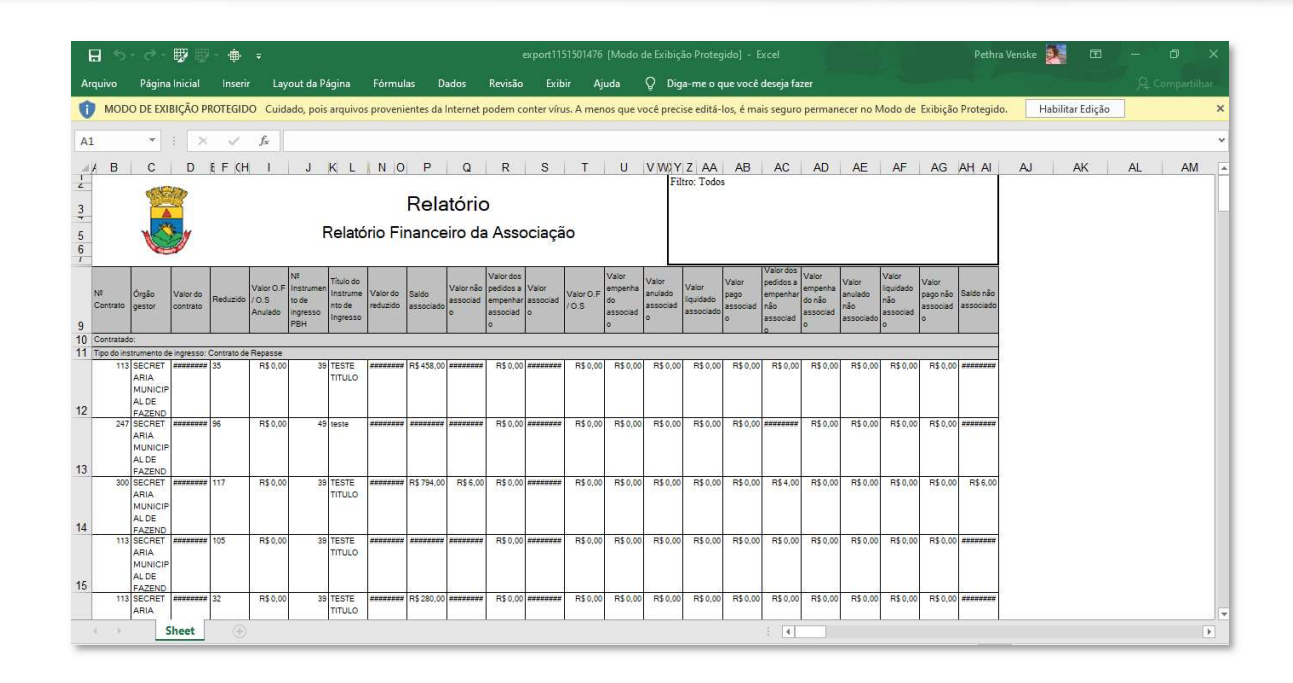

# 2.3 Como se apresentam as Guias de Grid 🇰

A Guia de Grid é exibida após clicar na guia principal do relatório, conforme representado na imagem:

| Administrativo- Apolo- Sicom- C          | ontabil- Siga-                                                     |                                                        |
|------------------------------------------|--------------------------------------------------------------------|--------------------------------------------------------|
| CMP] Compras                             |                                                                    |                                                        |
| 🖬 [C   1] Contrato                       | Idatóno Financeiro da Associação                                   | Relatório Financeiro da Associação                     |
| 🗎 [PAT] Património Bem Imóvel            | Relatorio Simplificado das Parcerias                               | <ul> <li>Relatório Financeiro da Associação</li> </ul> |
| 🖀 [PAT] Património Bern Móvel            | Relatório Simplificado do Contrato                                 |                                                        |
| E [PRC] Parcerlas                        | Relatório da Programação Contratual                                | •                                                      |
| [SUP] Suprimento                         | Relatório das demandas CCG Utilizadas no contrato e na alteração   |                                                        |
| [SUP] Suprimento - Almoxarifado          | Relatório de Acompanhamento da Situação Financeira da Parceria     |                                                        |
| E [SUP] Suprimento Cadastro de Fornecedo | r • Relatório de Acompanhamento da Situação Financeira do Contrato | ¥ .                                                    |
|                                          | Relationo de Acompanhamento das Fenal dades des Fornecedores       |                                                        |
|                                          | Relatório de Acompanhamento dos Responsáveis do Contrato           | +                                                      |
|                                          | Relação das Alterações Contratuais do Contrato                     | *                                                      |
|                                          | Relação das Ordens de Homecimento / Serviço                        | ÷.                                                     |
|                                          | Relação de Empenho de Despesas Diversas Relacionadas a Contrat     | itos +                                                 |

Nesta página, é possível visualizar os relatórios do contrato, de acordo com as visões já salvas, utilizando-se de parâmetros de busca. Ao clicar na guia **Relatório Financeiro da Associação**, uma janela aparecerá, com estas seleções, conforme a imagem:

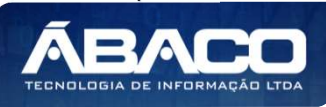

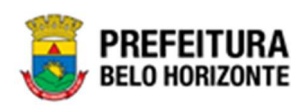

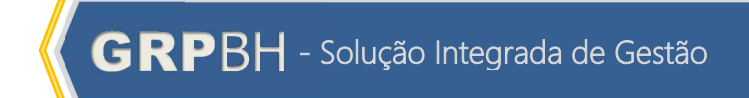

| ° Contrato Contém (LIKE) : | Nº Instrumento | o de ingresso Pl | BH Contém (L | KE) : |
|----------------------------|----------------|------------------|--------------|-------|
| duzido Contém (LIKE) :     |                |                  |              |       |
| ersonalização Salva:       |                |                  |              |       |
| 113-Shuvrew Persunaiizada  |                |                  |              |       |
|                            |                |                  |              |       |
|                            |                |                  |              |       |

Sendo que este relatório poderá ser gerado de acordo com os critérios preenchidos nesta tela, sendo:

| Campo             | Descrição                                                                  |
|-------------------|----------------------------------------------------------------------------|
| Nº Contrato       | <ul> <li>Permite gerar relatório a partir do número de Contrato</li> </ul> |
| Contém (LIKE)     |                                                                            |
| Nº Instrumento de | Permite gerar relatório a partir do número de Instrumento de               |
| Ingresso PBH      | Ingresso PBH.                                                              |
| Contém (LIKE)     |                                                                            |
| Reduzido Contém   | <ul> <li>Permite gerar relatório a partir do reduzido.</li> </ul>          |
| (LIKE)            |                                                                            |
| Personalização    | Permite selecionar uma visão previamente salva para exibição               |
| Salva             | do relatório.                                                              |

Ao preencher estas informações, ao clicar em **Visualizar Resultado**, o Menu Relatório Financeiro da Associação será exibido, de acordo com os critérios selecionados, conforme a imagem:

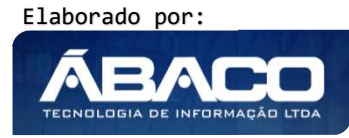

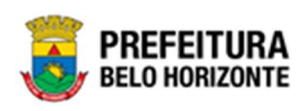

| riade um carri              | po para o painel para o                                               | at seja agrupado.                         | 1                   |            |                           |                                  |                          |           |                             |               |                     |                   |           |
|-----------------------------|-----------------------------------------------------------------------|-------------------------------------------|---------------------|------------|---------------------------|----------------------------------|--------------------------|-----------|-----------------------------|---------------|---------------------|-------------------|-----------|
| Contrato -                  | Örgilio gestor                                                        | Contratado [+]                            | Valor do contrato 🕘 | Reduzido - | Valor O.F / O.S Anulado - | Nº Instrumento de ingresso PBH - | Tipo do instrumento de l | ngresso - | Título do Instrumento de In | ignesso -     | Valor do reducido - | Saldo associado - | Valor não |
|                             | SUPERINTENDÉNCIA                                                      |                                           |                     |            |                           | []                               |                          |           |                             |               |                     |                   |           |
| 154                         | DE<br>DESENVOLVIMENTO<br>DA CAPITAL                                   | MAFRAM<br>GODINHO LIMA                    | R\$8.932.712,60     | 57         | R\$0,00                   | 29                               | Contrato de Repasse      |           | TESTE TITULO                |               | R\$3.000.000,00     | R\$0,00           | RI        |
| 109                         | DE<br>DESENVOLVIMENTO<br>DA CAPITAL                                   | -RIMAX<br>PROCESSAMENTO<br>DE DADOS LIDA  | R\$600.000,00       | 65         | R40,00                    | 49                               | Contrato de Repasse      |           | teste                       |               | R\$600.000,00       | R\$1.450,00       |           |
| 114                         | SECRETARIA<br>MUNICIPAL DE<br>FAZENDA                                 | 3GREEN<br>TECHNOLOGY                      | R\$810.000,00       | 94         | R40,00                    | 50                               | Convênio Estadual        |           | teste aba valores           |               | R\$400.000,00       | R\$0,00           |           |
| 128                         | SUPERINTENDENCIA<br>DE<br>DESENVOLVIMENTO<br>DA CAPITAL               | MAFRAM<br>GODINHO LIMA                    | R\$8.000,00         | 65         | R\$0,00                   | 39                               | Contrato de Repasse      |           | TESTE TITULO                |               | R\$8.000,00         | R\$400,00         |           |
| 302                         | SECRETARIA<br>MUNICIPAL DE<br>FAZENDA                                 | MAFRAM<br>GODINHO LIMA                    | R\$102.536,00       | 107        | R\$0,00                   | 39                               | Contrato de Repasse      |           | TESTE TITULO                |               | R\$100.332,50       | R\$50.332,50      |           |
| 290                         | SECRETARIA<br>MUNICIPAL DE<br>FAZENDA                                 | MAFRAM<br>GODINHO LIMA                    | R\$400.000,00       | 93         | R\$0,00                   | 49                               | Contrato de Repasse      |           | teste                       |               | R\$150.000,00       | R\$0,00           |           |
| 278                         | SECRETARIA<br>MUNICIPAL DE<br>FAZENDA                                 | -RIMAX<br>PROCESSAMENTO<br>DE DADOS LIDA  | R\$2.000,00         | 92         | R\$0,00                   | 53                               | Convênio Interno         |           | Convênio Interno            |               | R\$300,00           | R\$1,00           |           |
| 279                         | SECRETARIA<br>MUNICIPAL DE<br>FAZENDA                                 | ARALISO PINHO<br>ADVOGADOS<br>ASSOCIADOS  | R\$100.000,00       | 94         | R\$0,00                   | 53                               | Convēnio Interno         |           | Convênio Interno            |               | R\$100,00           | R\$0,00           |           |
| 279                         | FAZENDA                                                               | ADVOGADOS<br>ASSOCIADOS                   | R\$100.000,00       | 94         | R\$0,00                   | 39                               | Contrato de Repasse      |           | TESTE TITULO                |               | R\$100,00           | R\$13,00          |           |
| 167                         | MUNICIPAL DE<br>CULTURA<br>SECRETARIA                                 | MAFRAM<br>GODINHO LIMA                    | R\$20.000,00        | 119        | R\$0,00                   | 39                               | Contrato de Repasse      |           | TESTE TITULO                |               | R\$15.000,00        | R\$15.000,00      |           |
| 158                         | MUNICIPAL DE<br>FAZENDA<br>SECRETARIA                                 | GODINHO LIMA                              | R\$20,200,00        | 116        | R\$0,00                   | 39                               | Contrato de Repasse      |           | TESTE TITULO                |               | R\$5.000,00         | R\$1.000,00       |           |
| 113                         | MUNICIPAL DE<br>FAZENDA<br>COMPANHIA                                  |                                           | R\$403.481,34       | 32         | R\$0,00                   | 50                               | Convênio Estadual        |           | teste aba valores           |               | R\$208.280,80       | R\$1.000,00       |           |
| 169                         | DE HABITAÇÃO DE<br>BELO HORIZONTE                                     | MOVEIS KELMA                              | R\$20.000,00        | 71         | R\$0,00                   | 39                               | Contrato de Repasse      |           | TESTE TITULO                |               | R\$5.000,00         | R\$1.000,00       |           |
| 245                         | MUNICIPAL DE<br>FAZENDA<br>SECRETARIA                                 | PROCESSAMENTO<br>DE DADOS LTDA            | R\$15.000,00        | 104        | R\$0,00                   | 39                               | Contrato de Repasse      |           | TESTE TITULO                |               | R\$5.000,00         | R\$2.500,00       |           |
| 111                         | MUNICIPAL DE<br>OBRAS E<br>INFRAESTRUTURA                             | -RIMAX<br>PROCESSAMENTO<br>DE DADOS LITDA | R\$990.360,00       | 58         | R\$0,00                   | 49                               | Contrato de Repasse      |           | teste                       |               | R\$90.003,33        | R\$1.000,00       |           |
| 162                         | SECRETARIA<br>MUNICIPAL DE<br>FAZENDA                                 | MAFRAM<br>GODINHO LIMA                    | R\$20.000,00        | 94         | R\$0,00                   | 39                               | Contrato de Repasse      |           | TESTE TITULO                |               | R\$10.000,00        | R\$8.000,00       |           |
| 154                         | SUPERINTENDÊNCIA<br>DE<br>DESENVOLVIMENTO<br>DA CAPITAL               | MAFRAM<br>GODINHO LIMA                    | R\$8.932.712,60     | 58         | R\$0,00                   | 39                               | Contrato de Repasse      |           | TESTE TITULO                |               | R\$932.712,60       | R\$0,00           |           |
| 301                         | SECRETARIA<br>MUNICIPAL DE<br>FAZENDA                                 | -RIMAX<br>PROCESSAMENTO<br>DE DADOS LITDA | R\$400.000,00       | 93         | R10,00                    | 49                               | Contrato de Repasse      |           | teste                       |               | R\$150.000,00       | R\$0,00           |           |
| 303                         | SECRETARIA<br>MUNICIPAL DE<br>FAZENDA                                 | + QUE DOCE                                | R\$141.050,00       | 97         | R\$0,00                   | 39                               | Contrato de Repasse      |           | TESTE TITULO                |               | R\$140.000,00       | R\$40.000,00      |           |
| 290                         | SECRETARIA<br>MUNICIPAL DE<br>FAZENDA                                 | MAFRAM<br>GODINHO LIMA                    | R\$400.000,00       | 96         | R\$0,00                   | 38                               | Contrato de Repasse      |           | TESTE TITULO                |               | R\$50.000,00        | R\$20.000,00      |           |
| 169                         | COMPANHIA<br>URBANIZADORA E<br>DE HABITAÇÃO DE<br>BELO HORIZONTE      | MOVEIS KELMA                              | R\$20.000,00        | 73         | R\$0,00                   | 39                               | Contrato de Repasse      |           | TESTE TITULO                |               | R\$15.000,00        | R\$3.500,00       |           |
| 171                         | SECRETARIA<br>MUNICIPAL DE<br>FAZENDA                                 | MAFRAM<br>GODINHO LIMA                    | R\$384.861,16       | 105        | R\$0,00                   | 39                               | Contrato de Repasse      |           | TESTE TITULO                |               | R\$56.280,76        | R\$490,00         |           |
| 190                         | SECRETARIA<br>MUNICIPAL DE<br>FAZENDA                                 | -RIMAX<br>PROCESSAMENTO<br>DE DADOS LITDA | R\$350,00           | 96         | R\$0,00                   | 39                               | Contrato de Repasse      |           | TESTE TITULO                |               | R\$350,00           | R\$0,00           |           |
| 156                         | SEC. MUN, DE ASS.<br>SOCIAL,<br>SEGURANÇA<br>ALIMENTAR E<br>CIDADANIA | -RIMAX<br>PROCESSAMENTO<br>DE DADOS LITDA | R\$2.495.600,00     | 32         | R\$0,00                   | 39                               | Contrato de Repasse      |           | TESTE TITULO                |               | R\$1.000.000,00     | R\$1.500,00       |           |
| 129                         | FUNDAÇÃO<br>MUNICIPAL DE<br>CULTURA                                   | MOVEIS KELMA                              | R\$12.500,00        | 125        | R\$0,00                   | 49                               | Contrato de Repasse      |           | teste                       |               | R\$12.500,00        | R\$1.000,00       |           |
| 773                         | SECRETARIA<br>MUNICIPAL DE<br>FAZENDA                                 | GODINHO LIMA                              | R\$402.451,36       | 35.        | R\$0,00                   | 39                               | Contrato de Repasse      |           | TESTE TITULO                |               | 0198,459,15         |                   |           |
| 128                         | SUPERINTENDÊNCIA<br>DE<br>DESENVOLVIMENTO<br>DA CAPITAL               | MAFRAM<br>GODINHO LIMA                    | R\$8.000,00         | 65         | R\$0,00                   | 53                               | Convênio Interno         |           | Convênio Interno            |               | R\$8.000,00         | R\$1.000,00       |           |
| 128                         | SUPERINTENDÊNCIA<br>DE<br>DESENVOLVIMENTO                             | MAFRAM<br>GODINHO LIMA                    | R\$8.000,00         | 65         | R\$0,00                   | 49                               | Contrato de Repasse      |           | teste                       |               | R\$8.000,00         | R\$4.000,00       |           |
| CONTAR:95                   | DA CAPITAL                                                            |                                           | SOMA:74.602.496,98  |            |                           |                                  |                          |           |                             |               |                     |                   |           |
| [1] 2 3                     | 1 🕑 Página: 1 de 4                                                    | (Qtde: 95)                                |                     |            |                           |                                  |                          |           |                             |               |                     |                   |           |
| lolar ao too                | 5                                                                     |                                           |                     |            |                           |                                  |                          |           |                             |               |                     |                   |           |
|                             |                                                                       |                                           |                     |            |                           |                                  |                          |           |                             |               |                     |                   |           |
| unas da Gr                  | rade:<br>or                                                           |                                           |                     | Valor      | F / O. S Anulado          |                                  |                          | Valor II  | ouidado associado           |               |                     |                   |           |
| Contratado                  | 67<br>                                                                |                                           |                     | Valor d    | lo reduzido               |                                  |                          | Valor p   | ago associado               |               |                     |                   |           |
| N <sup>a</sup> Contrato     | nto de insuerro po                                                    | н                                         |                     | Valor a    | issociado                 |                                  |                          | Valor d   | os pedidos a empenhar       | não as:<br>do | iociado             |                   |           |
| Fitulo do In                | strumento de Ingre                                                    | 550                                       |                     | Valor n    | lão associado             |                                  |                          | Valor a   | nulado não associado        |               |                     |                   |           |
| Tipo do inst                | trumento de ingres                                                    | so                                        |                     | Valor d    | los pedidos a empenhar    | associado                        |                          | Valor li  | quidado não associado       |               |                     |                   |           |
| Valor do co<br>Valor O.F // | ntrato<br>D. S                                                        |                                           |                     | Valor a    | nulado associado          |                                  |                          | Saido n   | ão associado                |               |                     |                   |           |
|                             |                                                                       |                                           |                     |            |                           |                                  |                          |           |                             |               |                     |                   |           |
| sportar                     |                                                                       |                                           |                     |            |                           |                                  |                          |           |                             |               |                     |                   |           |
|                             |                                                                       | Form                                      | ato:                | PDF        |                           |                                  |                          |           | 5 v Proces                  | sar B         | 6                   |                   |           |
|                             |                                                                       |                                           |                     |            |                           |                                  |                          | _         |                             |               |                     |                   |           |

Elaborado por:

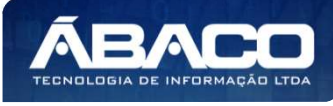

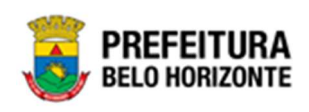

#### Sendo campos dessa visão:

| Legenda | Função             | Descrição                                                                       |
|---------|--------------------|---------------------------------------------------------------------------------|
| 1       | Painel             | Painel para onde os títulos das colunas desejadas devem ser                     |
|         |                    | arrastadas para agrupamento                                                     |
| 2       | Qtd. Linhas        | <ul> <li>Permite digitar a quantidade de linhas exibidas por página.</li> </ul> |
| 3       | Personalizar       | <ul> <li>Permite salvar o formato de agrupamento feito.</li> </ul>              |
| 4       | Expandir / Retrair | <ul> <li>Permite Expandir ou Retrair os agrupamentos do Relatório.</li> </ul>   |
| 5       | Formato            | • Seletor que permite escolher o formato do arquivo gerado                      |
|         |                    | para exportação.                                                                |
| 6       | Processar          | <ul> <li>Confirma a exportação do relatório gerado.</li> </ul>                  |

#### Painel

Neste campo, é possível arrastar os títulos das colunas a serem agrupadas. É necessário clicar com o mouse em cima do título da coluna e arrastar até o campo Painel. Também é possível tirar o agrupamento do painel e "devolvê-lo" para as colunas. É possível inserir várias colunas para agrupamento ao painel. O agrupamento será feito pela ordem que forem adicionadas as colunas ao painel, conforme o exemplo:

|    |                                  |                    |                                   |                 | QtdLinh                       | as: 30                  | Perso    | nalizar ★    | •     | Expandir 🖌         | Retrair 💉   |
|----|----------------------------------|--------------------|-----------------------------------|-----------------|-------------------------------|-------------------------|----------|--------------|-------|--------------------|-------------|
| Co | ntratado 🛆 🔄 🛛 T                 | ipo do instrumento | de ingresso $\land$               |                 |                               |                         |          |              |       |                    |             |
|    | Nº Contrato                      | Órgão gestor -     | Valor do contrato 🖃               | Reduzido        | Valor O.F / O.S Anulado       | Nº Instrumento de ingre | esso PBH | Título do In | strum | ento de Ingresso 🚽 | Valor do re |
|    |                                  |                    |                                   |                 |                               |                         |          |              |       |                    |             |
| Ð  | Contratado: (Nº Cor              | ntrato:CONTAR(6),  | Valor do contrato: SOM            | IAR(1.618.015,  | 36))                          |                         |          |              |       |                    |             |
| Ð  | Contratado: + QUE                | DOCE (Nº Contrato  | o:CONTAR(1), Valor do             | contrato: SOM   | AR(141.050,00))               |                         |          |              |       |                    |             |
| Đ  | Contratado: 2009 C               | OMUNICACAO (Nº     | Contrato:CONTAR(1), V             | alor do contra  | to: SOMAR(72.000,00))         |                         |          |              |       |                    |             |
| Ð  | Contratado: 3GREE <mark>I</mark> | N TECHNOLOGY (N    | <sup>Io</sup> Contrato:CONTAR(6), | Valor do contr  | ato: SOMAR(4.840.000,00))     |                         |          |              |       |                    |             |
| Ð  | Contratado: ARAUJO               | PINHO ADVOGAL      | OOS ASSOCIADOS (Nº C              | ontrato:CONT    | AR(5), Valor do contrato: SOI | MAR(500.000,00))        |          |              |       |                    |             |
| Ð  | Contratado: MAFRA                | M GODINHO LIMA     | (Nº Contrato:CONTAR(              | 50), Valor do c | ontrato: SOMAR(58.697.961,    | 22))                    |          |              |       |                    |             |
| Ð  | Contratado: MOVEIS               | 5 KELMA (Nº Contr  | ato:CONTAR(11), Valor             | do contrato: S  | OMAR(173.290,00))             |                         |          |              |       |                    |             |
| 8  | Contratado: -RIMAX               | PROCESSAMENTO      | DE DADOS LTDA (Nº (               | Contrato:CONT   | AR(15), Valor do contrato: Si | OMAR(8.560.180,40))     |          |              |       |                    |             |
|    | CONTAR:95                        |                    | SOMA:74.602.496.98                |                 |                               |                         |          |              |       |                    |             |

Onde, como no exemplo, o primeiro agrupador é o Contratado, a listagem exibe os contratos agrupados por Contratado. Porém, como o segundo agrupador no painel é o Tipo do Instrumento de Ingresso, ao clicar no símbolo + ao lado de cada agrupamento, ele expandirá e exibirá o próximo agrupador, que, neste exemplo, é por Tipo do Instrumento de Ingresso, conforme a imagem:

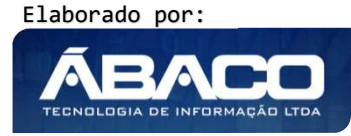

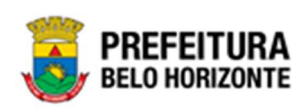

|    |                                                                  |                                        |                                                   |                                                        | QtdLinha                                                       | as: 30                                  | Perso    | nalizar ★    | •     | Expandir .*        | Retrair 💉   |
|----|------------------------------------------------------------------|----------------------------------------|---------------------------------------------------|--------------------------------------------------------|----------------------------------------------------------------|-----------------------------------------|----------|--------------|-------|--------------------|-------------|
| Co | ontratado 🛆 🖃 🛛 T                                                | ïpo do instrumento                     | de ingresso $\triangle$                           |                                                        |                                                                |                                         |          |              |       |                    |             |
|    | Nº Contrato -                                                    | Órgão gestor -                         | Valor do contrato 🖃                               | Reduzido                                               | Valor O.F / O.S Anulado                                        | Nº Instrumento de ingre                 | ISSO PBH | Título do In | strum | ento de Ingresso – | Valor do re |
| Θ  | Contratado: (Nº Cor                                              | ntrato:CONTAR(6),                      | Valor do contrato: SON                            | MAR(1.618.015                                          | 36))                                                           |                                         |          |              |       |                    |             |
|    | <ul> <li>⊕ Tipo do instrum</li> <li>⊕ Tipo do instrum</li> </ul> | ento de ingresso:<br>ento de ingresso: | Contrato de Repasse (N<br>Convênio Estadual (Nº ( | <ul> <li>Contrato:CO</li> <li>Contrato:CONT</li> </ul> | NTAR(5), Valor do contrato: S<br>AR(1), Valor do contrato: SON | OMAR(1.214.534,02))<br>IAR(403.481,34)) |          |              |       |                    |             |
| Ð  | Contratado: + QUE                                                | DOCE (Nº Contrat                       | o:CONTAR(1), Valor do                             | contrato: SOM                                          | AR(141.050,00))                                                |                                         |          |              |       |                    |             |
| Ð  | Contratado: 2009 C                                               | OMUNICACAO (Nº                         | Contrato:CONTAR(1), \                             | /alor do contra                                        | to: SOMAR(72.000,00))                                          |                                         |          |              |       |                    |             |
| Ð  | Contratado: 3GREE                                                | N TECHNOLOGY (N                        | <sup>IO</sup> Contrato:CONTAR(6)                  | , Valor do cont                                        | rato: SOMAR(4.840.000,00))                                     |                                         |          |              |       |                    |             |
| Œ  | Contratado: ARAUJO                                               | o pin <mark>ho</mark> advogai          | DOS ASSOCIADOS (Nº 0                              | Contrato:CONT                                          | AR(5), Valor do contrato: SOM                                  | IAR(500.000,00))                        |          |              |       |                    |             |
| Œ  | Contratado: MAFRA                                                | M GODINHO LIMA                         | (Nº Contrato:CONTAR(                              | 50), Valor do o                                        | ontrato: SOMAR(58.697.961,2                                    | (2))                                    |          |              |       |                    |             |
| Ð  | Contratado: MOVEIS                                               | S <mark>KELMA (Nº Contr</mark>         | ato:CONTAR(11), Valor                             | do contrato: 9                                         | OMAR(173.290,00))                                              |                                         |          |              |       |                    |             |
| Œ  | Contratado: -RIMAX                                               | PROCESSAMENT                           | DE DADOS LTDA (Nº                                 | Contrato:CONT                                          | AR(15), Valor do contrato: SC                                  | MAR(8.560.180,40))                      |          |              |       |                    |             |
|    | CONTAR:95                                                        |                                        | SOMA:74.602.496,98                                |                                                        |                                                                |                                         |          |              |       |                    |             |
| <  | [ <b>1</b> ] 💽 Página: 1 d                                       | le 1 (Qtde: 10)                        |                                                   |                                                        |                                                                |                                         |          |              |       |                    |             |
| _  |                                                                  |                                        |                                                   |                                                        |                                                                |                                         |          |              |       |                    |             |

E desta forma, ao clicar em + ao lado do Tipo do Instrumento de Ingresso, este agrupamento também se expande, exibindo os contratos selecionados, conforme imagem:

| Contratado A ·       Too do instrumento de ingresso A ·         Nº Contratado ·       Ór gão gesturi ·       Valor do contrato ·       Reduzici ·       Valor D.F / O.S.Amulado ·       Nº Enstrumento de ingresso PBH ·       Título do Enstrumento de Ingresso ·         Ocutratado: (Nº Contrato: CONTAR(6), Valor do contrato: SOMAR(1.618.015,36))       •       •       •         Image: Tipo do instrumento de ingresso: Contrato de Repasse (Nº Contrato: CONTAR(5), Valor do contrato: SOMAR(1.214.534,02))       •       •         Tipo do instrumento de ingresso: Contrato de Repasse (Nº Contrato: CONTAR(5), Valor do contrato: SOMAR(403.481,34))       •       •         SECRETARIA<br>113       R\$403.481,34       72       R\$0,00       50       teste atta valores         •       Contratado: + QUE DOCE (Nº Contrato: CONTAR(1), Valor do contrato: SOMAR(141.050,00))       •       •       •         •       Contratado: 2009 COMUNICACAO (Nº Contrato: CONTAR(1), valor do contrato: SOMAR(/2.000.03))       •       • | Valer do n |
|----------------------------------------------------------------------------------------------------|------------|
| N° Contrato       Ór gão gestor       Valor do contrato -       Reduado       Valor O F / O S Analado       Nº Enstrumento de ingresso PBH       Título do Enstrumento de Ingresso -         Ocurtatado: (Nº Contrato:CONTAR(6), Valor do contrato: SOMAR(1618.015,36))                                                                                                    | Valur do r |
| Contratado: (NP Contratado: (NP Contrato: CONTAR(6), Valor do contrato: SDMAR(1 618.015,36))                                                                                                    |            |
| SECREDIVIA<br>111         SECREDIVIA<br>MILICIPAL DC         R\$400.481,74         D2         R\$0,00         50         teste aba velores           II         Contratado: + QUE DOCE (Nº Contrato:CONTAR(1), Valor do contrato: SOM/R(141.050,00))         50         teste aba velores           II         Contratado: + QUE DOCE (Nº Contrato:CONTAR(1), Valor do contrato: SOM/R(141.050,00))         50         teste aba velores           III         Contratado: 2009 COMUNICACAO (Nº Contrato:CONTAR(1), valor do contrato: SOM/R(141.050,00))         50         teste aba velores                                                                                                    |            |
| The Contractado: + QUE DOCE (NP Contrato:CONTAR(1), Valor do contrato: SOMAR(141.050,00)) Contractado: 2009 COMUNICACRO (Nº Contrato:CONTAR(1), valor do contrato: SOMAR(/2.000,00))                                                                                                    | BS2        |
| B) Contratado: 2009 COMUNLIACAO (Nº Contrato: CONTAR(1), Valor do contrato: SOMAR(72:000.00))                                                                                                    |            |
|                                                                                                    |            |
| B Contratado: SGREEN TECHNOLOGY (Nº Contrato:CONTAK(6), Valor do contrato: SCMAR(4.840.000,L0))                                                                                                    |            |
| Centratado: ARAUJO PINI IO ADVOGADOS ASSOCIADOS (Nº Contrato:CONTAR(5), Valor do contrato: SOMAR(500.00C,00))                                                                                                    |            |
| Contratado: MATRAM GODINIO LIMA (Nº Contrato:CONTAR(50), Valor do contrato: SOMAR(58,697,951,22))                                                                                                    |            |
| 3 Contratado: MOVETS KELMA (Nº Contrato:CONTAR(11), Valor dn contrato: SOMAR(173.290,00))                                                                                                    |            |
| <ul> <li>Contratado: -R3MAX PROCESSAMENTO DE DADOS LTDA (Nº Contrato:CONTAR(15), Valor do contrato: SOMAR(8:550.180,40))</li> </ul>                                                                                                    |            |
| CONTAR:95 SOMA:71.602.496.98                                                                                                    |            |
| < [1] > Página: 1 de 1 (Qtde: 11)                                                                                                    |            |

## **Qte Linhas**

Neste campo, é possível definir a quantidade de linhas exibidas no relatório. Para isso, basta clicar no campo (previamente definido para exibir o relatório com 30 linhas) e editar

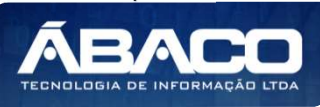

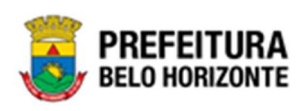

esse valor. Ao digitar uma nova quantidade de linhas, é necessário clicar fora do campo ou na tecla Tab para atualizar o relatório com a quantidade de linhas desejada.

| 100000000000000000000000000000000000000 |    |
|-----------------------------------------|----|
| QtdLinhas:                              | 10 |

#### Personalizar

Neste campo, é possível salvar uma configuração de relatório, de agrupamento. Desta forma, após configurar os agrupadores de dados no painel, basta clicar em **Personalizar**, e este padrão estará salvo para futuros relatórios.

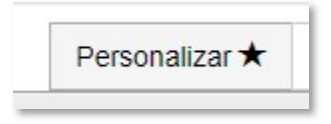

#### Expandir / Retrair

Neste campo, é possível expandir os agrupamentos ou retraí-los de forma automática. Esta função também pode ser feita clicando nos ícones + (expandir) ou – (retrair) ao lado de cada agrupamento. A expansão ocorre em todos os níveis, assim como a retração.

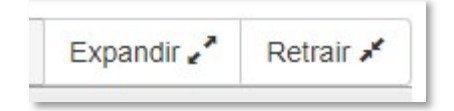

#### Formato

Neste campo, é possível, através do seletor, definir qual o formato de exportação, podendo ser pdf, excel, html, word, etc. Basta clicar no seletor e escolher qual o formato de exportação, conforme a imagem:

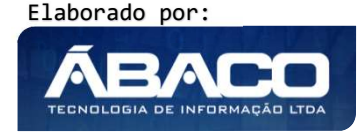

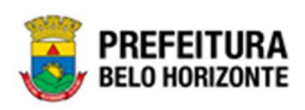

| Exportar                                 |                             |                                                                            |           |
|------------------------------------------|-----------------------------|----------------------------------------------------------------------------|-----------|
|                                          | Formato:                    | PDF                                                                        | Processar |
|                                          |                             | PDF                                                                        |           |
| Voltar A Recar                           | regar <i>G</i>              | XLS<br>XLS(SEM FORMATO)<br>XLSX<br>XLSX(SEM FORMATO)<br>CSV<br>TEXT<br>RTF |           |
| NTEGRADA DE GESTÃO<br>GRADO DE CONSULTAS | GERENCIAIS - teste - Versão | HTML<br>22 DOC                                                             |           |

#### Processar

Este botão permite a confirmação da ação de exportação, no formato selecionado. Após selecionar o formato de exportação e clicado em **Processar**, o arquivo gerado será baixado automaticamente para o computador do usuário, no formato desejado. Para acessar o resultado desta exportação, basta abrir o arquivo.

Para exemplificar esta ação, a exportação foi feita no formato x/s, onde ao processar, foi baixado o arquivo automaticamente, e aparecerá conforme imagem:

|            | Crgão gestor                      | Valor O.F / O.S Anulado                | ✓Valor liquidado associado                 |              |
|------------|-----------------------------------|----------------------------------------|--------------------------------------------|--------------|
|            | Contratado                        | Valor do reduzido                      | Valor pago associado                       |              |
|            | Nº Contrato                       | Valor associado                        | Valor dos pedidos a empenhar não associado |              |
|            | Nº Instrumento de Ingresso PBH    | Saldo associado                        | Valor empenhado não associado              |              |
|            | Titulo do Instrumento de Ingresso | Valor não associado                    | ✓Valor anulado não associado               |              |
|            | Tipo do instrumento de ingresso   | Valor dos pedidos a empenhar associado | ✓Valor liquidado não associado             |              |
|            | Reduzido                          | Valor empenhado associado              | ✓Valor pago não associado                  |              |
|            | Valor do contrato                 | Valor anulado associado                | Saldo não associado                        |              |
|            | Valor O.F / O.S                   |                                        |                                            |              |
|            |                                   |                                        |                                            |              |
|            |                                   |                                        |                                            |              |
|            | Exportar                          |                                        |                                            |              |
|            |                                   |                                        |                                            |              |
|            | Formate                           |                                        |                                            |              |
|            | Pormato                           | XLS                                    | 🛩 Processar 😸                              |              |
|            |                                   |                                        |                                            |              |
|            |                                   |                                        |                                            |              |
|            | Voltar 🛧 Recarregar 🔿             |                                        |                                            |              |
|            |                                   |                                        |                                            |              |
|            |                                   |                                        |                                            |              |
|            |                                   |                                        |                                            |              |
| cxport1151 | 1501476.xls ^                     |                                        |                                            | Exibir todos |
|            |                                   |                                        |                                            |              |

Ao clicar no arquivo baixado, conforme este exemplo, um arquivo em excel se abrirá, conforme a imagem:

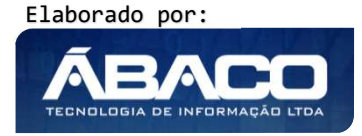

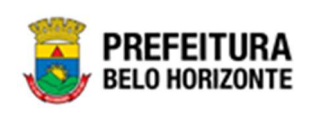

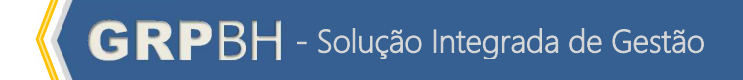

|    |          | o - C -       | <b>1</b>     | - ÷        | ¥              |                    |           |           |            |                       |                       | export11          | 51501476  | [Modo         | de Exibiç | ăo Prote           | gido] - I     | Excel           |                   |                  |                  |          | Pethra    | Venske | <b>X</b>    | Ē     | <u>1140</u> | ٥     | × |
|----|----------|---------------|--------------|------------|----------------|--------------------|-----------|-----------|------------|-----------------------|-----------------------|-------------------|-----------|---------------|-----------|--------------------|---------------|-----------------|-------------------|------------------|------------------|----------|-----------|--------|-------------|-------|-------------|-------|---|
| A  | rquivo   | Págini        | a Inicial    | Inser      | ir Lay         | yout da Pi         | ágina     | Fórmul    | las D      | lados                 | Revisão               | Exil              | oir Aj    | uda           | Q Dig     | ja-me o o          | que você      | deseja fa       | zer               |                  |                  |          |           |        |             |       |             |       |   |
|    | мо       | DO DE EX      | IBIÇÃO P     | ROTEGI     | 00 Cuid        | lado, pois         | arquivo   | s proveni | entes da   | Internet              | podem c               | onter vír         | us. A mer | nos que v     | ocê prec  | ise editá-         | los, é ma     | ais seguro      | perman            | ecer no N        | Aodo de          | Exibição | Protegido | . Ha   | ibilitar Ec | lição |             |       | × |
| A  | 1        |               | : ×          | ~          | f <sub>x</sub> |                    |           |           |            |                       |                       |                   |           |               |           |                    |               |                 |                   |                  |                  |          |           |        |             |       |             |       | v |
|    | / B      | C             | D            | E E O      | 4 1            |                    | КТ        | NO        | P          | 0                     | R                     | S                 | T         | ai.           | VMOV      | 7 44               | ΔB            | AC              | ۵D                | ۵F               | ΔF               | AG       |           | Δ1     | ΔK          |       | Δ1          | ΔM    |   |
| 1  |          | -             | 1000         | N N        | 1              | U                  | N L       |           |            | u                     | K                     | Ū                 | -         |               | Fi        | Itro: Todo         | s             | 110             | 10                | 112              | 74               | 10       | / 41 / 4  | 10     | 744         |       | 7.12        | 7 441 | 7 |
| 3  |          | 60. C         |              |            |                |                    |           |           | Rela       | atório                | 0                     |                   |           |               |           |                    |               |                 |                   |                  |                  |          |           |        |             |       |             |       |   |
| -  | -        |               | · ·          |            |                | F                  | Relató    | rio Fi    | nance      | airo da               | Asso                  | ociacá            | ňo        |               |           |                    |               |                 |                   |                  |                  |          |           |        |             |       |             |       |   |
| 6  |          |               |              |            |                |                    | (C) all   |           |            |                       |                       | , o . u y         |           |               |           |                    |               |                 |                   |                  |                  |          |           |        |             |       |             |       |   |
|    | 8        |               |              | 1          |                | NE                 | Titula da |           |            |                       | Valor dos             |                   |           | Valor         | Valor     |                    | Malas         | Valor dos       | Valor             | Marine           | Valor            | Malax    |           |        |             |       |             |       |   |
|    | N        | Órgão         | Valor do     | Reduzida   | Valor O.F      | Instrumen<br>to de | Instrume  | Valor do  | Saldo      | Valor não<br>associad | pedidos a<br>empenhar | Valor<br>associad | Valor O.F | empenha<br>do | anulado   | Valor<br>liquidado | pago          | empenhar        | empenha<br>do não | anulado          | liquidado<br>não | pago não | Saldo não |        |             |       |             |       |   |
| 0  | Contrat  | o gestor      | contrato     |            | Anulado        | ingresso<br>PBH    | Ingresso  | reduzido  | associado  | •                     | associad              | 0                 | /0.s      | associad      | 0         | associado          | associad<br>0 | nao<br>associad | associad          | nao<br>associado | associad         | o<br>o   | associado |        |             |       |             |       |   |
| 10 | Contrat  | ado:          | 1            | 1          |                |                    |           | 1         |            | 4 4                   | -                     |                   |           | 17            | (a) - a   |                    | 1             | 10              | 5                 |                  | -                |          |           |        |             |       |             |       |   |
| 11 | Tipo do  | instrumento d | le ingresso: | Contrato d | e Repasse      |                    |           |           |            |                       |                       |                   |           |               |           |                    |               |                 |                   |                  |                  |          |           |        |             |       |             |       |   |
|    | 1        | 13 SECRET     |              | 35         | R\$ 0,00       | 39                 | TESTE     | ******    | R\$ 458,00 |                       | R\$ 0,00              | ******            | R\$ 0,00  | R\$ 0,00      | R\$0,00   | R\$0,00            | R\$0,00       | R\$ 0,00        | R\$ 0,00          | R\$ 0,00         | R\$ 0,00         | R\$ 0,00 | ******    |        |             |       |             |       |   |
|    |          | MUNICIE       | -            |            |                |                    | IIIULO    |           |            |                       |                       |                   |           |               |           |                    |               |                 |                   |                  |                  |          |           |        |             |       |             |       |   |
| 12 |          | AL DE         |              |            |                |                    |           |           |            |                       |                       |                   |           | -             |           |                    |               |                 |                   |                  |                  |          |           |        |             |       |             |       |   |
| 14 | 2        | 47 SECRET     |              | 96         | R\$ 0,00       | 49                 | teste     | *******   |            |                       | R\$ 0,00              | ******            | R\$ 0,00  | R\$ 0,00      | R\$0,00   | R\$ 0,00           | R\$0,00       |                 | R\$ 0,00          | R\$ 0.00         | R\$ 0,00         | R\$0,00  | *******   |        |             |       |             |       |   |
|    |          | ARIA          |              |            |                |                    |           |           |            |                       |                       |                   |           |               |           |                    |               |                 |                   |                  |                  |          |           |        |             |       |             |       |   |
|    |          | ALDE          |              |            |                |                    |           |           |            |                       |                       |                   |           |               |           |                    |               |                 |                   |                  |                  |          |           |        |             |       |             |       |   |
| 13 | <u> </u> | FAZEND        |              |            |                |                    | REATE     |           | 0.000      |                       |                       |                   |           |               |           | DI O O             |               |                 |                   |                  |                  |          | Def a sa  |        |             |       |             |       |   |
|    | 3        | ARIA          | Laurena a    | 111/       | H\$ 0,00       | 39                 | TITULO    |           | H\$ /94,00 | HQ 6,00               | HS 0,00               |                   | HS 0,00   | H\$ 0,00      | H3 0,00   | H\$ 0,00           | H\$ 0,00      | H54,00          | HS 0,00           | HS 0,00          | H3 0,00          | H3-0,00  | H3-6,00   |        |             |       |             |       |   |
|    |          | MUNICIE       |              |            |                |                    |           |           |            |                       |                       |                   |           |               |           |                    |               |                 |                   |                  |                  |          |           |        |             |       |             |       |   |
| 14 |          | AL DE         |              |            |                |                    |           |           |            |                       |                       |                   |           |               |           |                    |               |                 |                   |                  |                  |          |           |        |             |       |             |       |   |
|    | 1        | 13 SECRET     |              | 105        | R\$ 0,00       | 39                 | TESTE     | *******   |            |                       | R\$ 0,00              | ******            | R\$ 0,00  | R\$ 0.00      | R\$0.00   | R\$ 0,00           | R\$ 0,00      | R\$ 0.00        | R\$ 0,00          | R\$ 0.00         | R\$ 0,00         | R\$0,00  | *******   |        |             |       |             |       |   |
|    |          | ARIA          |              |            |                |                    | TITULO    |           |            |                       |                       |                   |           |               |           |                    |               |                 |                   |                  |                  |          |           |        |             |       |             |       |   |
|    |          | AL DE         |              |            |                |                    |           |           |            |                       |                       |                   |           |               |           |                    |               |                 |                   |                  |                  |          |           |        |             |       |             |       |   |
| 15 | 1        | FAZEND        |              | 32         | 850.00         | 29                 | TESTE     |           | B\$ 280 00 |                       | B\$0.00               |                   | B\$0.00   | B\$0.00       | B\$0.00   | B\$0.00            | 850.00        | B\$0.00         | 850.00            | B\$0.00          | B\$0.00          | R\$0.00  |           |        |             |       |             |       |   |
|    | 1        | ARIA          |              |            |                |                    | TITULO    |           |            |                       |                       |                   |           |               |           |                    |               |                 |                   |                  |                  |          |           |        |             |       |             |       | v |
|    | 90 - 19  |               | Sheet        | ()         | )              |                    |           |           |            |                       |                       |                   | ,         |               |           |                    |               | : 4             |                   |                  |                  |          |           |        |             |       |             |       | Þ |

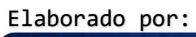

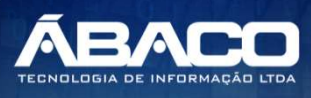